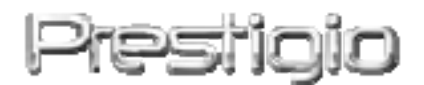

# Data Safe III

#### USB2.0 ārējais cietais disks

Lietotāja rokasgrāmata

# Prestigio

# Satura rādītājs

- 1 Uzsākšana
  - 1.1 Drošības nosacījumi
  - 1.2 Sistēmas prasības
  - 1.3 Pakas saturs
  - 1.4 Produkta apskats
  - 1.5 Produkta opciju apskats
- 2 Darbības instrukcijas
  - 2.1 Pamata funkcijas
    - 2.1.1 Pievienošanas un atskaņošanas funkcija
    - 2.1.2 Nolasīšana un ierakstīšana
    - 2.1.3 Ierīces atvienošana
  - 2.2 SecureDrive EX programmatūras izmantošana
    - 2.2.1 SecureDrive EX instalēšana
    - 2.2.2 Savas paroles iestatīšana
    - 2.2.3 Drošības nodaļas noslēgšana/atslēgšana
      - 2.2.3.1 Drošības nodaļas noslēgšana
      - 2.2.3.2 Drošības nodaļas atslēgšana
    - 2.2.4 Droša Costa Data Safe III atvienošana
    - 2.2.5 Iestatnes opcijas
    - 2.2.6 SecureDrive EX atinstalēšana
    - 2.2.7 Citas funkcijas
  - 2.3 Viena skāriena kopēšanas opcijas izmantošana (OTB)
    - 2.3.1 PCCloneEX instalēšana
    - 2.3.2 Standarta failu kopēšanas funkcijas
      - 2.3.2.1 Faila kopēšana
      - 2.3.2.2 Faila atjaunošana
      - 2.3.2.3 Kopētā faila dzēšana
    - 2.3.3 Ātrā palaišana
      - 2.3.3.1 Faila kopēšana, izmantojot ātro palaišanu
    - 2.3.4 Faila kopēšana izmantojot viena skāriena kopēšanas opciju
    - 2.3.5 Faila pārvaldnieks
    - 2.3.6 Iestatne
    - 2.3.7 Citas funkcijas
- 3 Pielikums
  - 3.1 Produkta specifikācijas

- 3.2 Operētājsistēma
- 3.3 Atzinums
- 3.4 Tirdzniecības zīmju apstiprinājumi

# 1. Uzsākšana

Paldies, ka iegādājāties Persisto Data Safe III, stilīgu ārējo cieto disku. Jūs esat veikuši lielisku izvēli un mēs ceram, ka jums patiks piedāvātās ierīces darbība. Produkts piedāvā jaunu datu saglabāšanas konceptu, kas nodrošina drošību un ir lietotājam draudzīgs. Lūdzu, izlasiet rūpīgi lietotāja rokasgrāmatu pirms produkta lietošanas un ievērojiet visas norādītās darbības, lai pilnībā izbaudītu visas šīs ierīces īpašības.

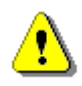

Lai izmantotu SecureDriveEX drošības programmatūru un PCClonEX kopēšanas programmatūru, lūdzu, lejupielādējiet iestatnes failus no oficiālās Prestigio mājas lapas, ka sir norādīta zemāk.

| URL:                   | http://www.prestigio.com/product/downloads         |  |  |
|------------------------|----------------------------------------------------|--|--|
| Produktu grupa:        | Datu uzglabāšanas ierīces                          |  |  |
| External Hard Drives:  | Data Safe III                                      |  |  |
| Faila nosakumi:        | SecureDriveEX_1_01_XXX_Prestigio.xxx               |  |  |
|                        | PCClonEX_Lite_2_01_XX_Prestigio.xxx                |  |  |
| SecureDrive EX sērijas | Lūdzu, skatiet dzelteno uzlīmi instrukcijas pēdējā |  |  |
| numurs:                | lapā.                                              |  |  |

# 1.1 Drošības nosacījumi

Lūdzu, ievērojiet visus drošības nosacījumus, pirms izmantojiet **Restrato** Data Safe III. Lūdzu, ievērojiet visas norādes, kas ir izceltas šajā rokasgrāmatā, lai pareizi to lietotu.

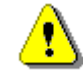

Brīdinājums: Šī zīme norāda darbības, kas var radīt nopietnus ievainojumus cilvēkiem, kas lieto ierīci vai arī var tikt sabojāta ierīce, ja netiks ievēroti nosacījumi vai tā būs nepareizi lietota.

 Nemēģiniet izjaukt vai mainīt kādu no ierīces daļām, ja tas nav aprakstīts šajā instrukcijā.

- Uzraugiet, lai ierīce nenonāktu saskarē ar ūdeni vai cita veida šķidrumu. Ierīce NAV ūdensizturīga.
- Gadījumā, ja ierīcē ir iekļuvis šķidrums, nekavējoties atvienojiet ierīci no datora. Ja turpināsiet lietot ierīci, var rasties ugunsgrēka vai elektriskās strāvas trieciena risks. Lūdzu, sazinieties ar jūsu ierīces izplatītāju vai tuvāko servisa centru.
- Lai nepieļautu elektriskās strāvas trieciena risku, nepievienojiet vai neatvienojiet ierīci ar mitrām rokām.
- Nenovietojiet ierīci tuvu siltuma avotam vai tiešas liesmas vai siltuma ietekmei.
- Nekad nenovietojiet ierīci tuvu ierīcēm, kas ģenerē spēcīgu elektromagnētisko lauku. Ierīces pakļaušana spēcīga elektromagnētiskā lauka ietekmei var izraisīt datu zudumu.

## 1.2 Sistēmas prasības

Zemāk ir norādītas minimālās tehniskā nodrošinājuma un programmatūras prasības, kuras ir jānodrošina, lai ierīce atbilstoši darbotos.

- Dators : IBM PC/AT personālais dators
- Operētājsistēma:
  - IBM PC :

-Microsoft Windows XP / Vista

Mac OS :

-Mac OS 9.x un 10.x vai augstāka (tikai FAT32 formāts) Linux :

-Linux 2.4 vai augstāka (tikai FAT32 formāts)

- CPU: Pentium vai augstāks
- Atmiņa: minimāli 32MB RAM
- Video karte: Saderīga ar VESA standartu
- Lietotāja autorizācija: Administrators
- Brīvā vieta uz cietā diska ne mazāk, kā 16 MB

#### PIEZĪME:

 Windows 98 SE neatbalsta noklusējuma lielapjoma atmiņas draiveri.

#### **1.3 Pakas saturs**

| Nosaukums/Apraksts    | Daudzums |
|-----------------------|----------|
| Ārējais cietais disks | 1        |
| 25cm USB kabelis      | 1        |

| 60cm USB kabelis                                          | 1 |
|-----------------------------------------------------------|---|
| Stilīga somiņa pārnēsāšanai                               | 1 |
| Neliela instrukcija un dzeltenas krāsas uzlīme ar sērijas | 1 |
| numuru                                                    |   |

# 1.4 Ierīces apskats

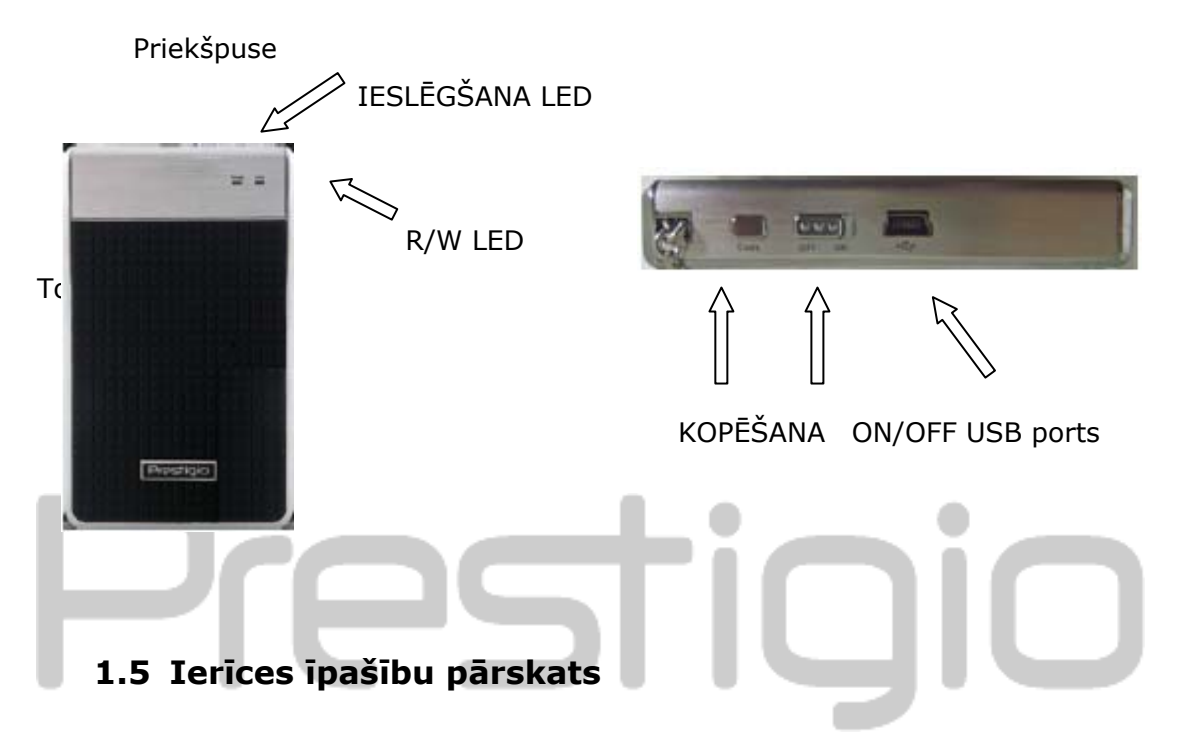

- Klasiski stilīgas darinājums neskais Data Safe III ienes mūsu ikdienas dzīvē greznumu un reizē arī vienkāršumu.
- Maksimāla datu drošība (SecureDrive EX) ar SecureDrive EX programmatūru, jūs varat aizsargāt savu ierīci ar parole un sadalīt to "Publiskajā" un "Drošības" nodalījumā.
  - Publiskais nodalījums publiskais nodalījums neatbalsta paroles aizsardzību. Jūs varat veikt pamata funkcijas, kā tas ir aprakstīts nodaļā "Pamata funkcijas".
  - Drošības nodalījums Drošība nav pieejama bez drošības pieteikšanās. Tika pieteikšanās programmatūra ir pieejama šajā nodalījumā, kad noslēgta. Lūdzu, ņemiet vērā, ka AP laukumā nevar veikt nolasīšanu/ierakstīšanu, kad noslēgts.

#### 2. Darbības instrukcijas

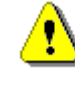

Brīdinājums: Ierīce ir pilnībā atbilstoša pamata funkciju izmantošanai datoros, kas norādīti nodaļā "Sistēmas prasības", tomēr SecureDrive EX un PCClone EX nedarbojas Mac OS un Linux OS.

#### 2.1 Ierīces pamata funkcijas

#### 2.1.1 Pievienošanas un atskaņošanas funkcija

| 🖳 My Computer                                      | _                                                                |      |
|----------------------------------------------------|------------------------------------------------------------------|------|
| Eile Edit View Favorites                           | Tools Help                                                       |      |
| 📙 💠 Back 🔹 🔿 👻 🛅 🛛 🥘 Sean                          | ch 🔁 Folders 🎯 History 🛛 📽 🧏 🗶 ᡢ 🗐 🎟 🗸                           |      |
| Address 🖳 My Computer                              | - 4                                                              | ,≎Go |
|                                                    | Local Disk (C:) Local Disk (D:) Compact Disc Control Panel Remov | able |
| My Computer                                        | (E:) Disk (                                                      | F:)  |
| Select an item to view its description.            |                                                                  |      |
| Displays the files and folders on<br>your computer |                                                                  |      |
| See also:                                          |                                                                  |      |
| My Documents                                       |                                                                  |      |
| My Network Places                                  |                                                                  |      |
| Network and Dial-up Connections                    |                                                                  |      |
| 5 object(s)                                        | Ry Computer                                                      | 11.  |

Kad jūs pievienojat ierīci jūsu datora USB portam, faila pārvaldnieka logā būs redzama ikona "Noņemams disks", kā tas ir atainots augstāk. **Macintosh** datoros jūs ievērosiet ikonu "Desktop", kad pievienosiet ierīci USB portam.

Linux operētājsistēmā jūs varat pievienot ierīci, veicot sekojošas instrukcijas:

- Izpildot cd/etc/sysconfig/ (cat/etc/sysconfig/hwconf | more)
- Pārbaudot ierīces informāciju hwconf, pierakstot pievienošanas vietu.
   Izveidojot direktoriju /mnt (ex: mkdir/mnt/usbHD)
- Tad izpildot mount/dev/sda1 /mnt/usbHD (ja pievienošanas vieta ir .dev/sda)

#### 2.1.2 Nolasīšana un ierakstīšana

Jūs varat atgūt vai uzglabāt failus ierīcē, kā darbojoties ar cieto disku. Nolasīšanas/ierakstīšanas darbība ierīcē ir tāda pat, kā cietajā diskā.

#### 2.1.3 Ierīces atvienošana

Lai mazinātu datu zuduma risku Windows XP un Vista OS, lūdzu, ievērojiet ierīces noņemšanas instrukcijas:

 Jūs redzēsiet drošas atvienošanas ikonu jūsu datora notifikācijas joslā.

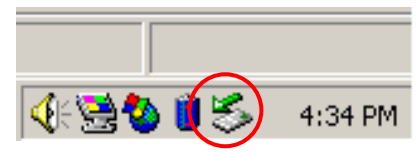

- Divreiz uzklikšķiniet uz "drošas atvienošanas" ikonu, būs redzams logs "Atvienojiet vai izņemiet ierīci".
- Jūs varat izvēlēties ierīci, kuru vēlaties atvienot. Tad uzklikšķiniet uz [Stop] pogas. Pēc tam jūs varat droši atvienot ierīci no jūsu datora USB porta.

| SUnplug or Eject Hardware                                                                    |                                                         | <u>? ×</u>            |
|----------------------------------------------------------------------------------------------|---------------------------------------------------------|-----------------------|
| Select the device you want to unplug<br>Windows notifies you that it is safe to<br>computer. | or eject, and then click S<br>do so unplug the device f | top. When<br>rom your |
| <u>H</u> ardware devices:                                                                    |                                                         |                       |
| USB Mass Storage Device                                                                      |                                                         |                       |
| USB Mass Storage Device at Location 0                                                        |                                                         |                       |
|                                                                                              | Properties                                              | Stop                  |
| Display device components                                                                    |                                                         |                       |
| Show Unplug/Eject jcon on the taskbar                                                        |                                                         | <u>C</u> lose         |

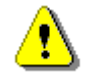

Brīdinājums: Pirms USB ierīces atvienošanas pārliecinieties, vai nemirgo indikators. Ja indikators strauji mirgo, starp datoru un USB ierīci notiek trafiks. Neatvienojiet USB ierīci šajā brīdī. Noteikumus neievērojot, varat zaudēt datus vai pat nodarīt bojājumu Pasitolo Data Safe III ierīcei.

⚠

Brīdinājums: Ja neievērosiet drošas atvienošanas instrukcijas Windows, Windows Windows XP un Windows Vista operētājsistēmās, var tikt zaudēti dati.

Macintosh operētājsistēmā jūs varat pārvilkt noņemamā diska ikonu atkritnē. Šī darbība veiks "Eject" funkciju.

Linux operētājsistēmā, lūdzu, ievērojiet "atvienošanas" instrukcijas, lai atvienotu ierīci.

# 2.2 SecureDrive Ex programmatūras izmantošana

Ar SecureDrive EX programmatūru jūs varat aizsargāt savu ierīci ar parole un sadalīt ierīci "Publiskajā" un "Drošības" nodalījumā.

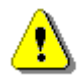

- Brīdinājums: Sadalīšanas darbību veicot, tiks dzēsti visi dati ierīcē. Darbība ir neatgriezeniska. Lūdzu, kopējiet visus nepieciešamos datus un aizveriet visas aktīvās programmas un logus datorā pirms šīs darbības veikšanas.
- 2.2.1 SecureDrive EX instalēšana

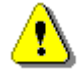

Brīdinājums: SecureDrive Ex var apstrādāt tikai vienu ierīci vienlaicīgi. SecureDrive EX var nedarboties atbilstoši vai var tikt zaudēti dati, ja tiek izmantota vairāk, kā vienai ierīcei.

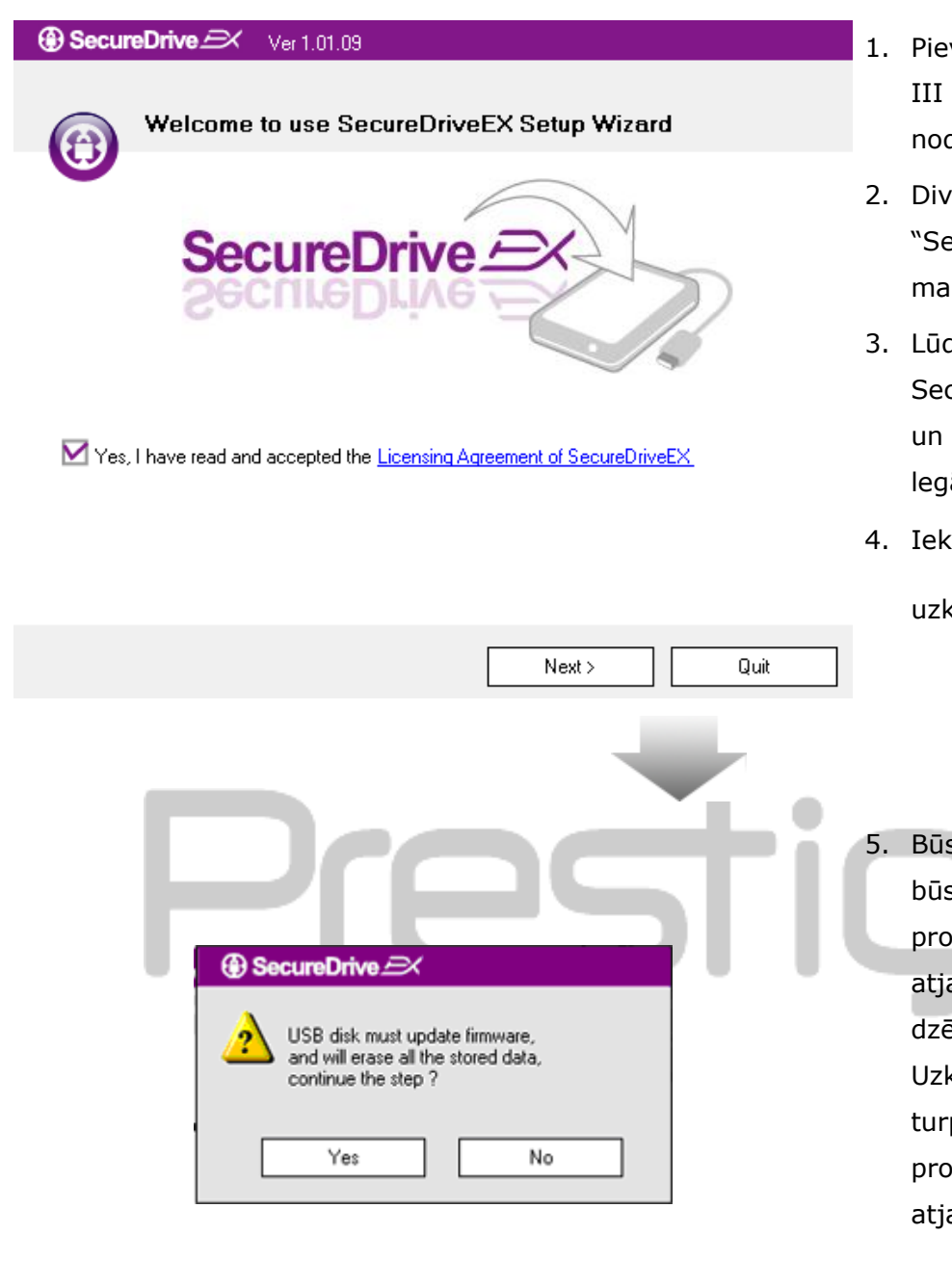

- Pievienojiet Pesiticio Data Safe III datoram, izmantojot nodrošināto USB kabeli.
- Divreiz uzklikšķiniet uz "Setup.exe" "SecureDriveEX" mapē, lai uzsāktu instalēšanu.
- Lūdzu, uzklikšķiniet uz SecureDrive EX Licences līgumu un izlasiet to rūpīgi, lai lietotu legāli.
- Ieklikšķiniet ķeksīti lodziņā un tad uzklikšķiniet uz "Next".
- 5. Būs redzams dialoglodziņš, kurā būs lūgums apstiprināt programmaparatūras atjauninājumu. Visi dati tiks dzēsti, ja izpildīsiet šo darbību, Uzklikšķiniet uz "Yes", lai turpinātu vai atceliet programmaparatūras atjaunināšanu.

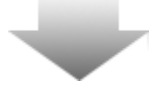

#### SecureDrive Ver 1.01.09

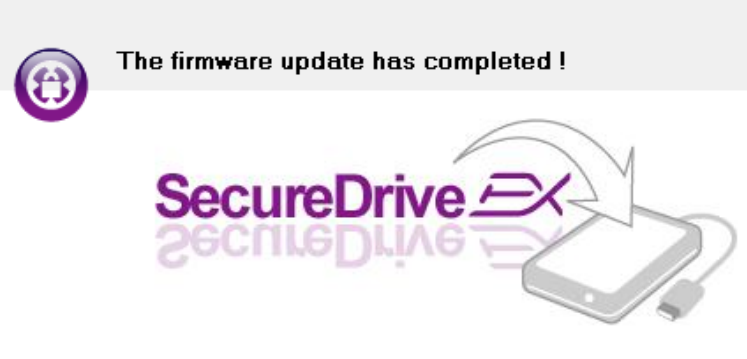

If your USB HDD with the power switch, please turn it off and then turn it on again,

if you don't have switch on the USB HDD, please unplug the terminal of USB HDD from your PC, and then connect it again.

| Next > | Quit |
|--------|------|
|--------|------|

- Programmaparatūras atjaunināšanas procesam nevajadzētu aizņemt ilgāk kā 1 minūti, atkarībā no datora spējas.
- Kad process ir pabeigts, lūdzu, izslēdziet Pacifico Data Safe III un atvienojiet to no datora.
- Lūdzu, pievienojiet atkal
   Data Safe III datoram
   un ieslēdziet to, lai turpinātu
   darbību.

| SecureDrive      X                                                                                                    | 9 |
|----------------------------------------------------------------------------------------------------|---|
| Set USB disk partition size                                                                                                |   |
| SecureDrive Exponential                                                                                                    |   |
| Disk total space : 27497 M                                                                                                 |   |
| J                                                                                                    |   |
| <ul> <li>Public Area</li> <li>8013</li> <li>M 8.013 G</li> <li>Security Area</li> <li>19414</li> <li>M 19.414 G</li> </ul> |   |
| < Back Next > Quit                                                                                                    |   |

- Kā atainots attēlā, Data Safe III atmiņa tiks sadalīta divos nodalījumos, proti, drošības un publiskajā nodalījumā.
- 10. Divu nodalījumu kapacitāti var mainīt, uzklikšķinot un pavelkot rādītāju horizontāli. Jūs arī varat pielāgot noteiktu lielumu, ievadot to atbilstošajā ailītē.
- 11. Uzklikšķiniet uz "Next" lai turpinātu sadalīšanas procesu.

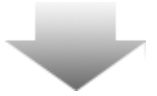

| SecureDrive                                                       |   |
|-------------------------------------------------------------------|---|
| All data in USB disk will be destoryed,<br>Do you want continue ? |   |
| Yes No                                                            | ן |

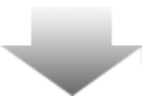

12. Būs redzams dialoglodziņš ar lūgumu apstiprināt sadalīšanas darbību. Visi dati tiks izdzēsti, ja darbība tiks izpildīta. Uzklikšķiniet uz "Yes", lai turpinātu sadalīšanas procesu vai uz "No", lai atceltu darbību.

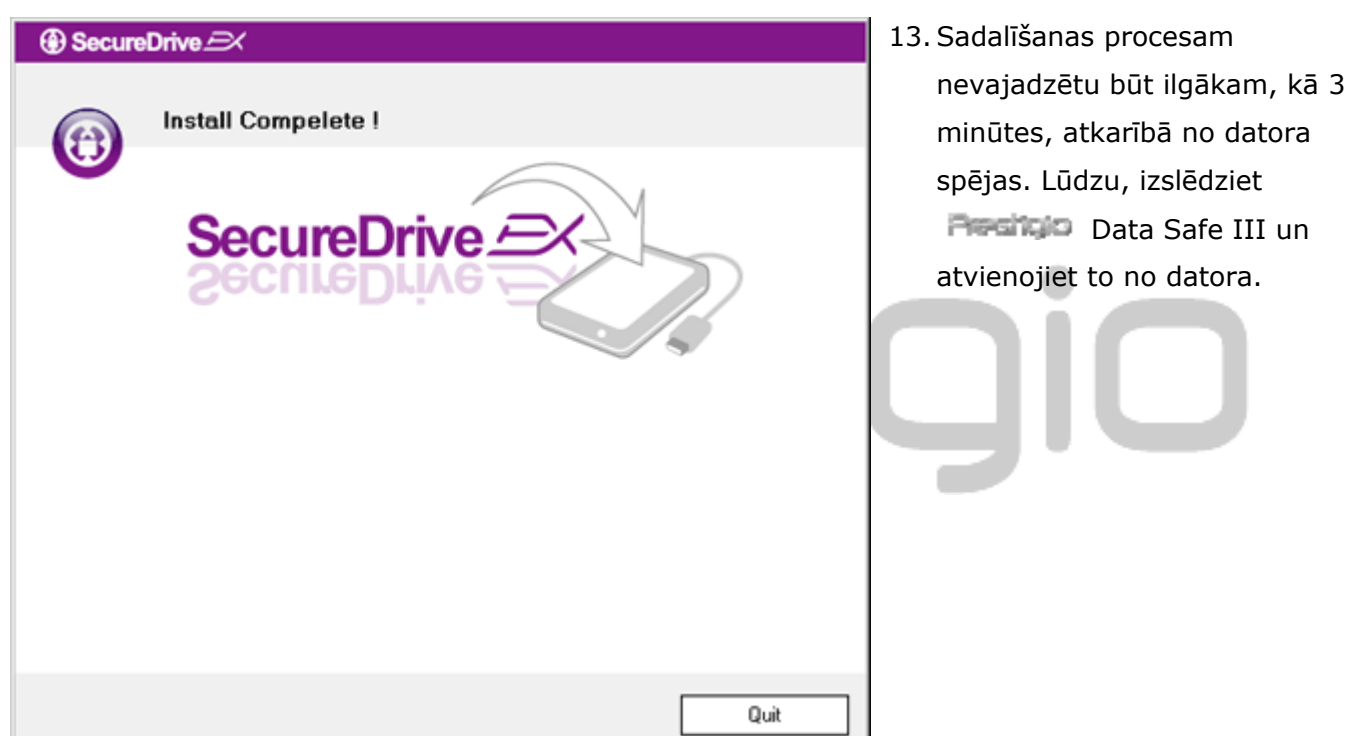

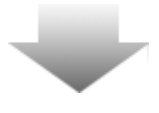

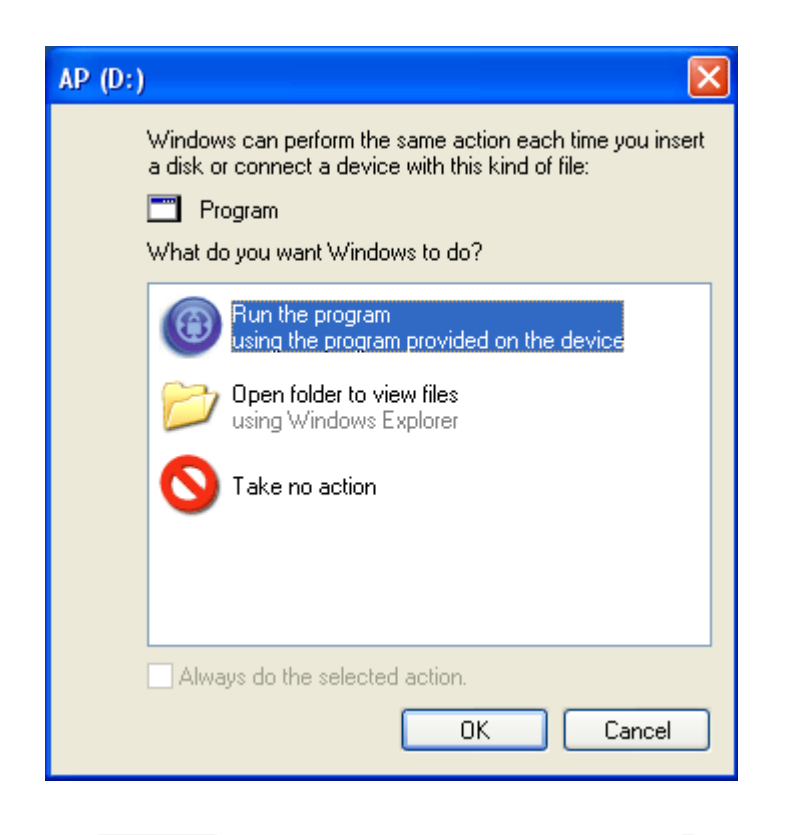

- 14. Persito Data Safe III
- 15. Būs redzams lodziņš, kurā būs pieprasījums pēc tālākām instrukcijām. Izceliet "Run the program" opciju un uzklikšķiniet uz "OK", lai turpinātu instalēšanas procesu.

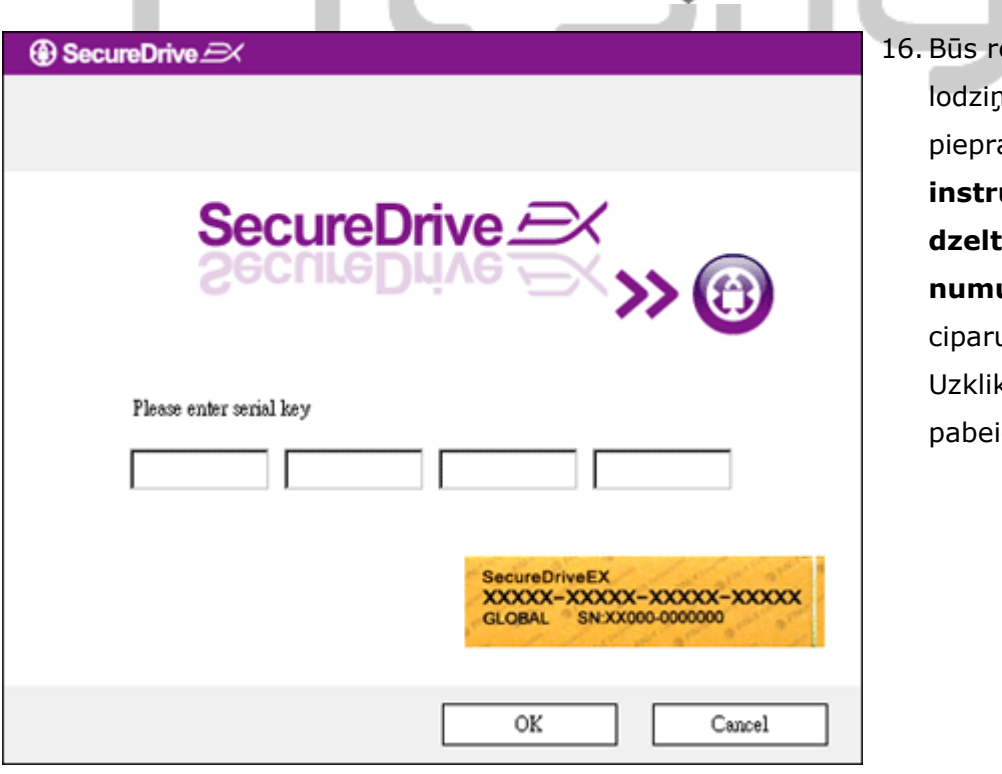

16. Būs redzams SecureDrive EX
lodziņš ar autorizācijas
pieprasījumu. Lūdzu, skatiet
instrukcijas aizmugurē esošo
dzelteno uzlīmi ar sērijas
numuru. Ievadiet redzamos
ciparus norādītajos lauciņos.
Uzklikšķiniet uz "OK", lai
pabeigtu darbību.

## 2.2.2 Savas paroles iestatīšana

Kā minēts augstāk, SecureDrive EX piedāvā 2 atmiņas sadalījumus, publisko un drošības nodalījumu lietotāja ērtībai. Ir ieteicams uzreiz iestatīt paroli drošības nodalījumam, lai labāk aizsargātu konfidenciālos datus. Parolei ir jāsastāv no 16 simboliem, kas ietver angļu alfabēta burtus vai ciparus. Lūdzu, pierakstīt izveidoto paroli un noglabājiet to, tā, lai vienmēr, kad vajadzīgs, varētu apskatīt to un neaizmirstu. Lūdzu, pievienojiet **Paraisio** Data Safe III datoram un ieslēdziet to turpmākai darbībai.

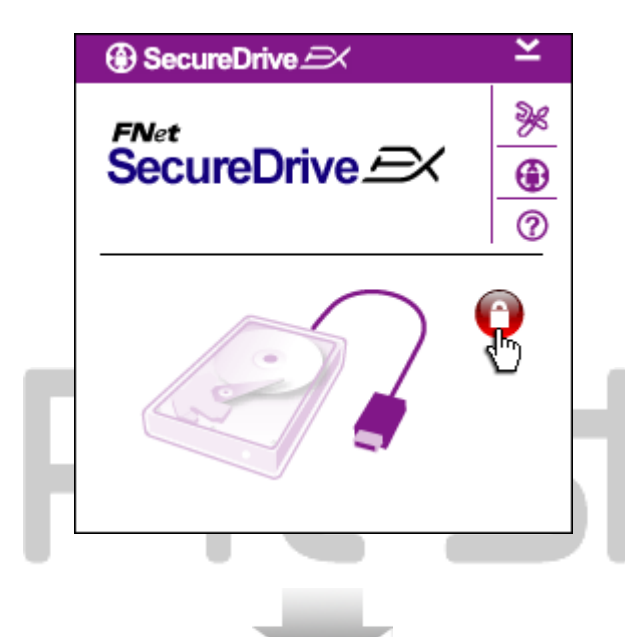

- Būs redzams lodziņš ar pieprasījumu pēc tālākām instrukcijām. Izceliet "Run the program" opciju un uzklikšķiniet uz "OK", lai turpinātu.
- Uzklikšķiniet uz sarkanās "Slēga" ikonas, lai atslēgtu drošības nodalījumu.
- Mazais lodziņš norādīs atslēgšanas secību.

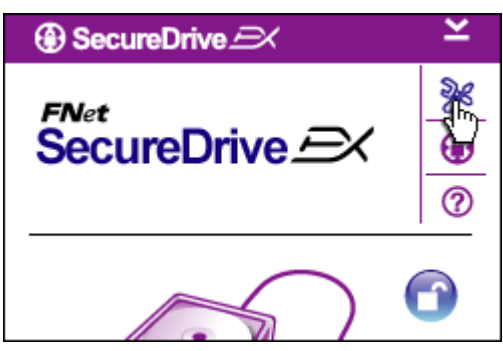

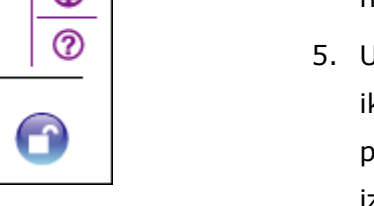

- Iepriekš bijusī sarkanā "Slēga" ikona tagad ir "Atslēgta" ikona zilā krāsā. Tā norāda, ka drošības nodalījums ir gatavs lietojumam.
- Uzklikšķiniet uz "Iestatnes" ikonas pēc tam, kad atslēgšanas procesā būs redzama iestatnes izvēlne.

| SecureDrive      X                            | Tajā ir 4 teksta lauciņi lietotāja<br>datu ievadei.                                                                                                    |
|-----------------------------------------------|----------------------------------------------------------------------------------------------------|
| Password Options                              | <ol> <li>Lūdzu, ievadiet paroles norādi,<br/>kas kalpo, kā atgādinājums, lai<br/>labāk atcerētos savu paroli.</li> </ol>                                        |
| Password Hint: ABCD     The current password: | <ol> <li>Lūdzu, ievadiet esošo paroli, ja ir<br/>vajadzīga paroles maiņa. Lūdzu,<br/>atstājiet lauciņu tukšu pirmajā<br/>lietošanas reizē.</li> </ol>           |
| Confirm New Password:                         | <ol> <li>Lūdzu, ievadiet jauno parole un<br/>ievadiet to atkal, lai apstiprinātu<br/>jauno paroli. Skatiet nodaļas<br/>sākumu, lai apskatītu paroles</li> </ol> |
| Save Cancel                                   | kritērijus.<br>10. Uzklikšķiniet uz "Save" , lai<br>saglabātu paroles iestatījumus un<br>uz "Cancel" , lai atgrieztos                                           |
|                                               | galvenajā izvēlnē.                                                                                                    |

# 2.2.2 Drošības nodalījuma noslēgšana/atslēgšana

Lūdzu, pārliecinieties, vai Pasitika Data Safe III ir pievienots datoram un ierīce ir ieslēgta.

#### 2.2.2.1 Drošības nodalījuma noslēgšana

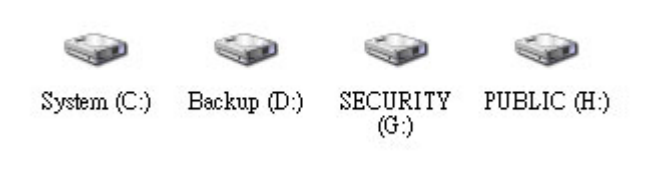

1. Uzklikšķiniet uz "My Computer".

6. Iestatnes izvēlne ir iestatīta

paroles lapā pēc noklusējuma.

 Tagad drošības nodalījumā var ievadīt datus.

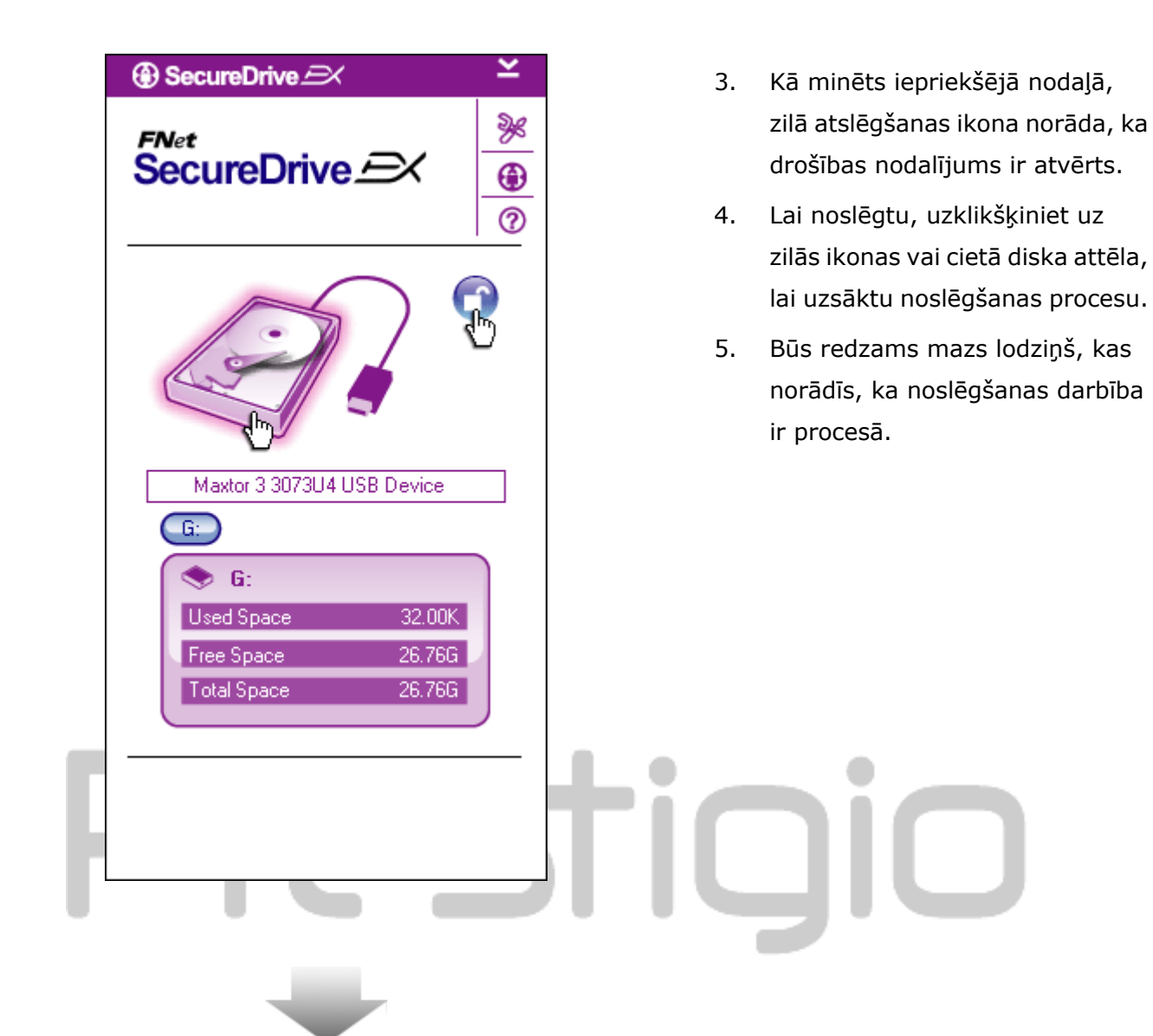

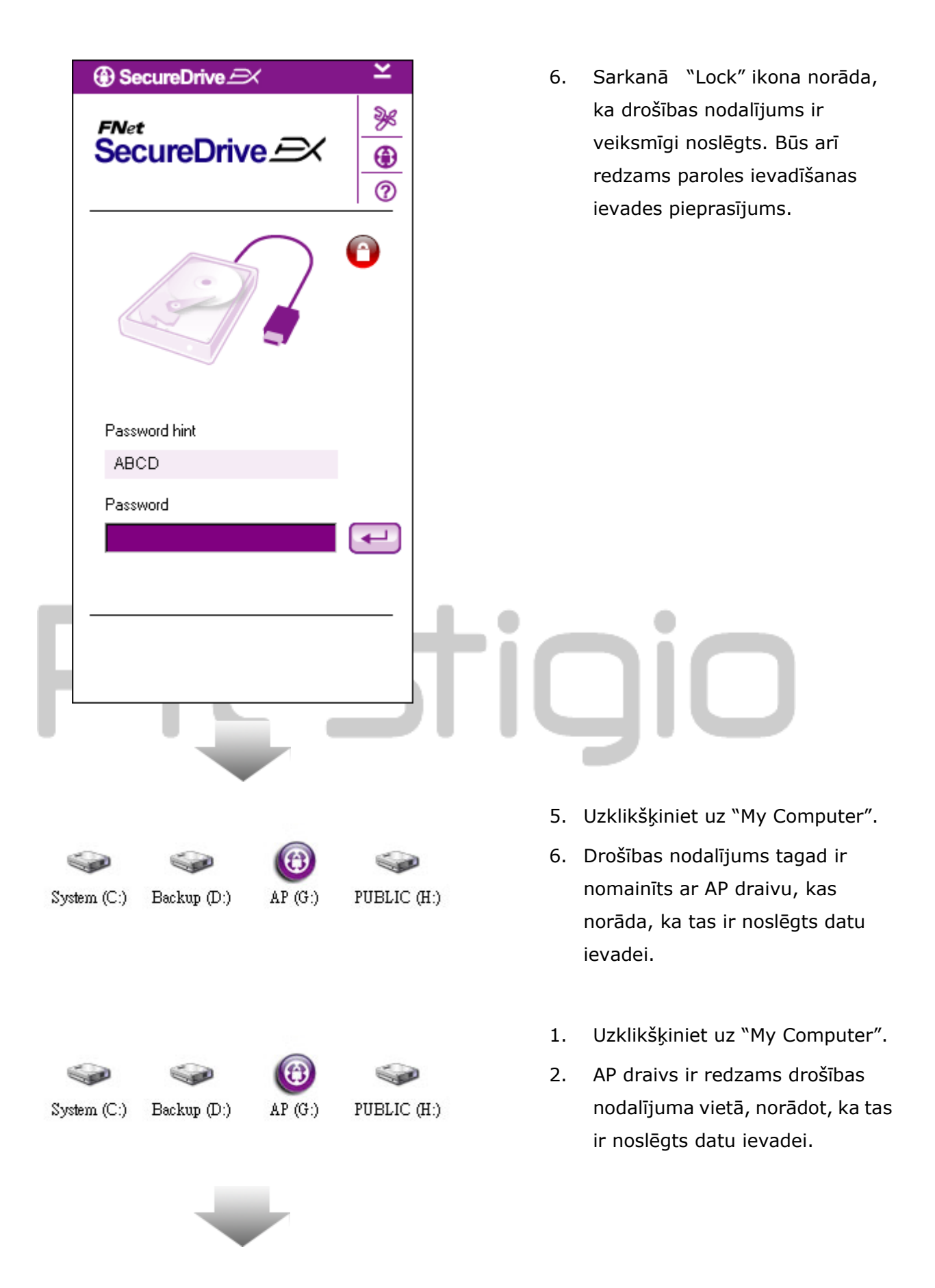

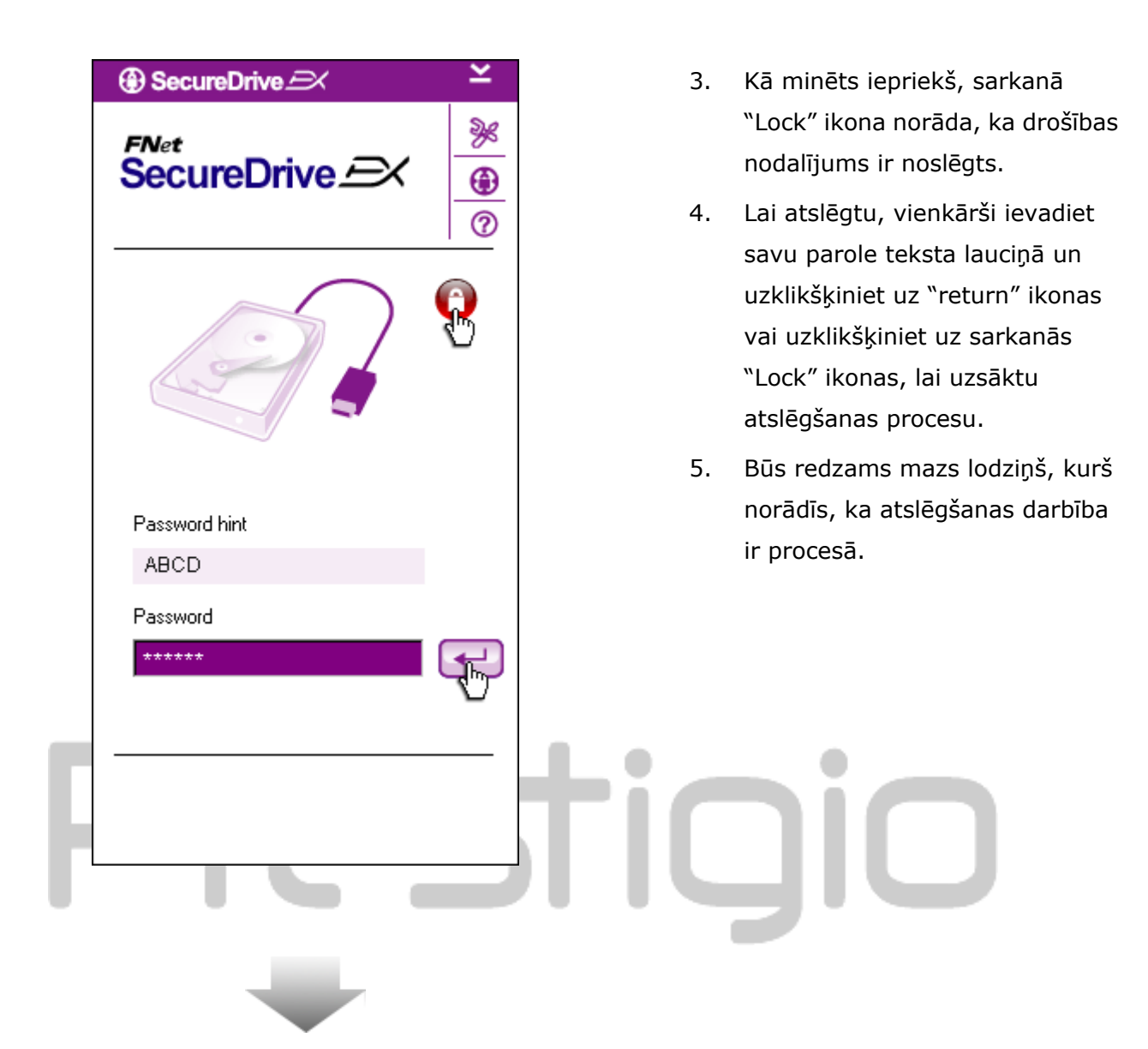

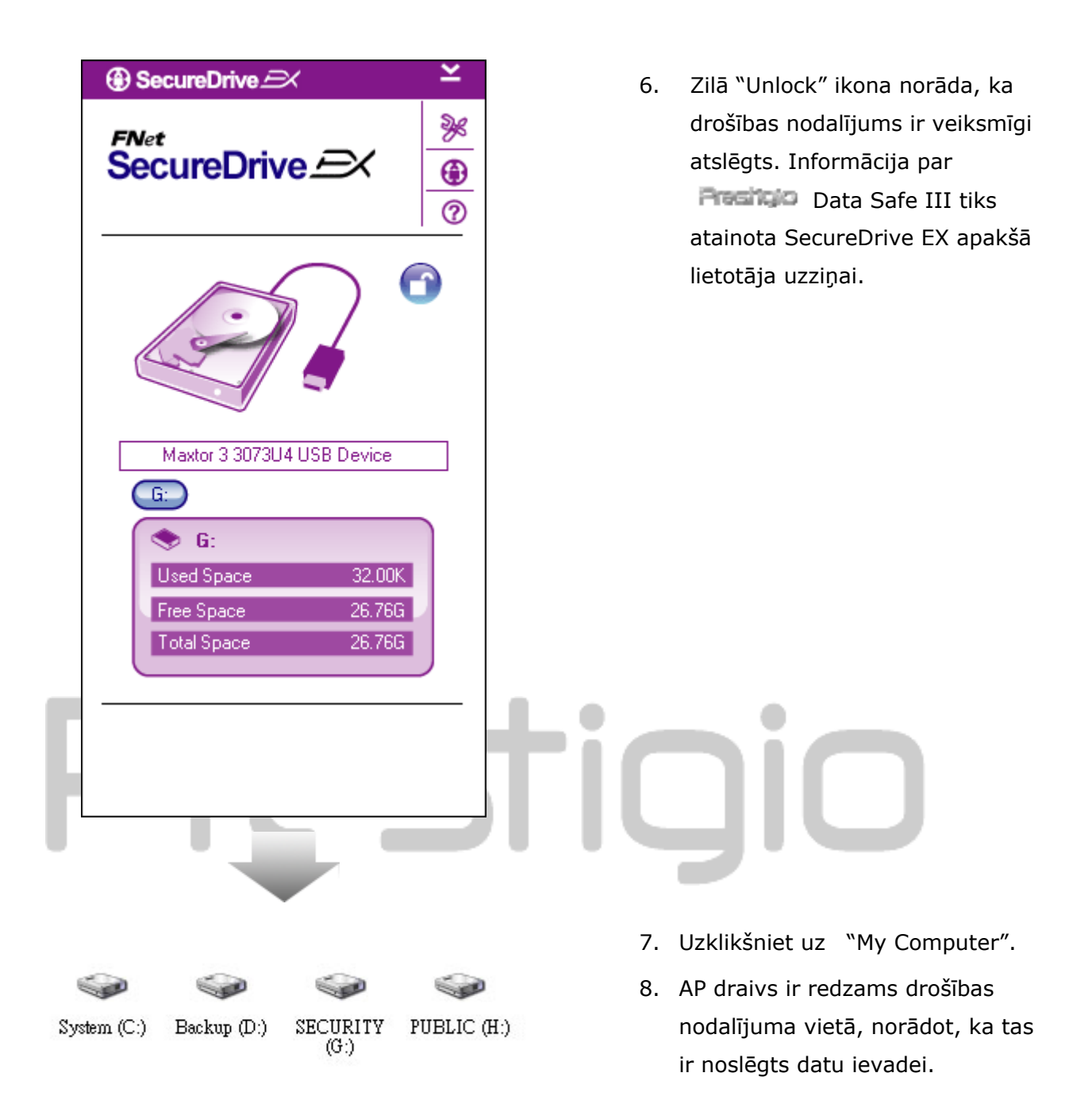

Brīdinājums: Kad veicat noslēgšanas vai atslēgšanas darbības, lūdzu, pārliecinieties, vai nav atvērtas citas programmas un vai tās nav darbībā, kā arī vai ir aizvērti visi dokumenti. Pretējā gadījumā varat pazaudēt datus vai arī nodarīt bojājumu ierīcei.

#### 2.2.3 Droša Resigo Data Safe III atvienošana

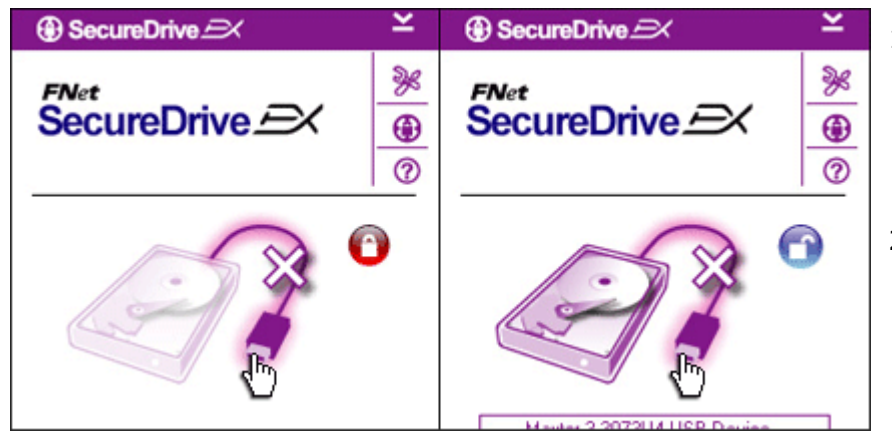

- Neatkarīgi no drošības nodalījuma stāvokļa (noslēgts/atslēgts),
   Persitis Data Safe III var droši atvienot no datora.
- Uzklikšķiniet uz pārvades kabeļa, lai noņemtu Perslusu Data Safe III.

| Sec | ureDrive   | ÐX         |            |   |
|-----|------------|------------|------------|---|
| ت 😲 | )o you wan | t remove U | ISB Disk ? |   |
|     | Yes        |            | No         | Г |
|     |            |            |            |   |

- Būs redzams dialoglodziņš, kurā būs Pesitolo Data Safe III noņemšanas apstiprinājums.
- Uzklikšķiniet uz "Yes" ,lai turpinātu noņemšanas darbību un uz "No" , lai atceltu darbību.

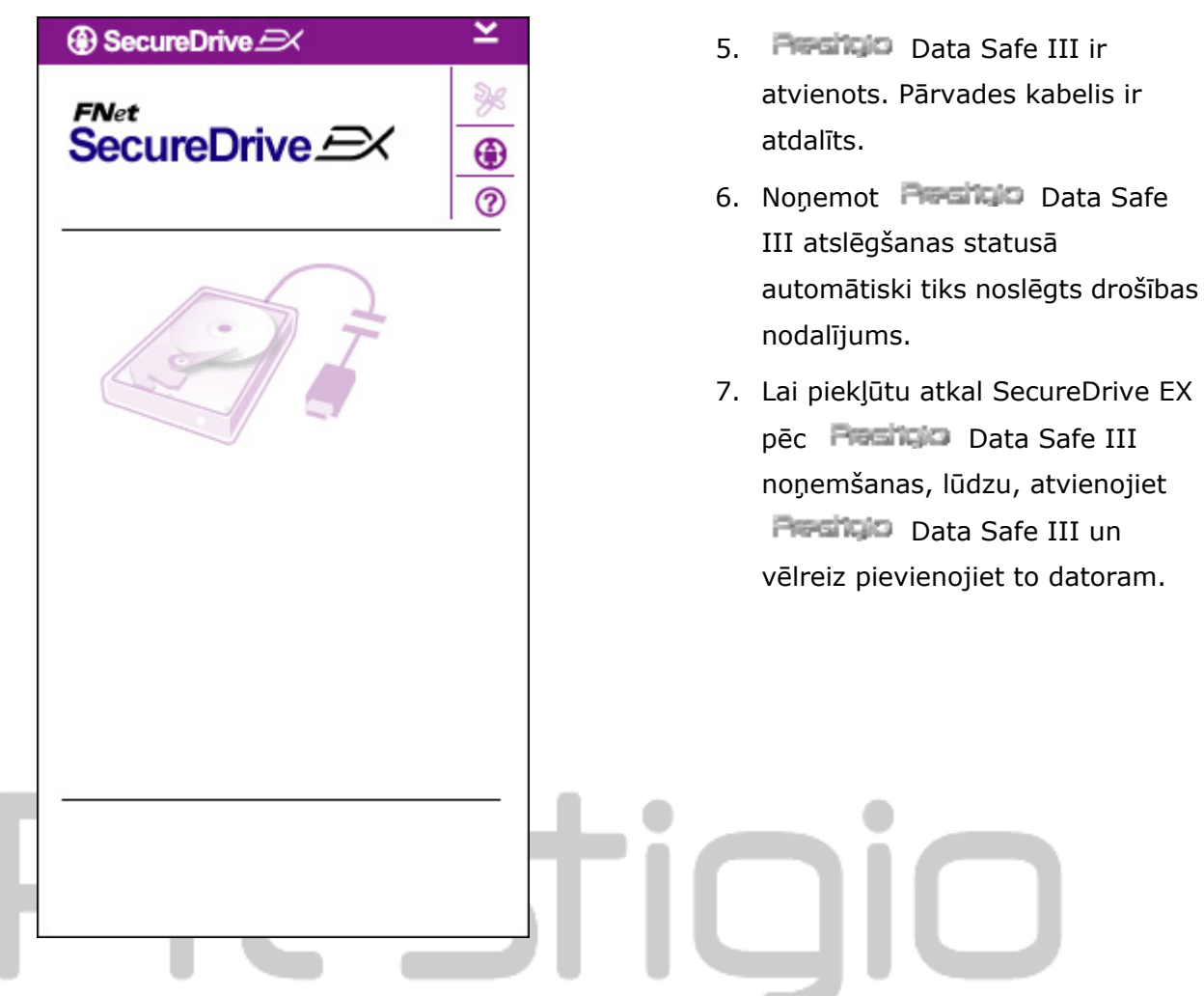

2.2.4 Iestatne

Lūdzu, pārliecinieties, vai **Pasinip** Data Safe III ir pievienots datoram un ierīce ir ieslēgta.

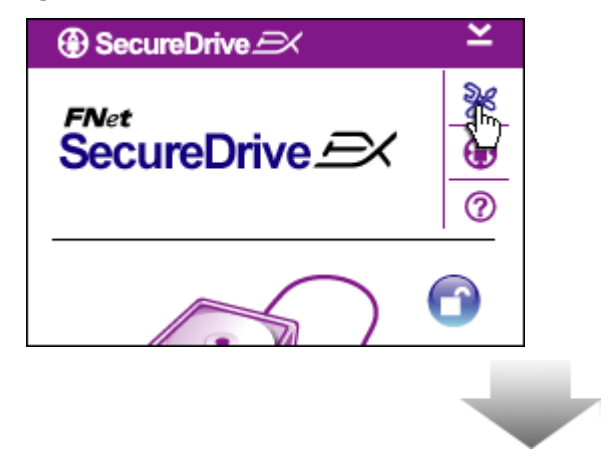

- 1. Uzklikšķiniet uz "Setup" ikonas.
- "Setup" izvēlne būs redzama, lai veiktu nākošās konfigurācijas.

| ③ SecureDrive         | ×      |
|-----------------------|--------|
| Password Options      |        |
|                       |        |
|                       |        |
| Password Hint:        | ABCD   |
| The current password: | *****  |
| 🥌 New Password:       | *****  |
| Confirm New Password: | ****   |
|                       |        |
|                       |        |
| Save                  | Cancel |

- Lūdzu, skatiet "Setting Your Own Password" sesiju paroles konfigurācijas opcijām.
- Lai mainītu parole, lūdzu, ievadiet esošo paroli, jauno parole un apstipriniet jauno paroli. Uzklikšķiniet uz "Save", lai saglabātu iestatījumus un uz "Cancel" lai atgrieztos.
- Uzklikšķiniet uz "X" labā lodziņa augšpusē vai uz "Cancel" lai izietu no iestatnes izvēlnes.

#### 2.2.6 SecureDrive EX atinstalēšana

Lūdzu, pārliecinieties, vai Resisto Data Safe III ir pievienota datoram un ir ieslēgta.

# Brīdinājums: Pēc SecureDrive Ex atinstalēšanas, visi dati Passido Data Safe III ierīcē tiks izdzēsti. Bez tam ir jāizveido jauns nodalījums no diska pārvaldnieka.

| SecureDrive                  |   |
|------------------------------|---|
| Erase SecureDriveEX          |   |
|                              | : |
| Select your language English |   |
|                              |   |
| Next > Quit                  |   |

- . Pievienojiet **Pasitolo** Data Safe III datoram ar nodrošināto USB kabeli.
- Divreiz uzklikšķiniet uz "Erase.exe" "SecureDriveEX" mapē, lai uzsāktu atinstalēšanu.
- Uzklikšķiniet uz "Next", lai turpinātu atinstalēšanas procesu vai uz "Quit", lai atceltu darbību.

| SecureDrive      Erase SecureDriveEX      SecureDrive      This will erase all the stored data, continue the step ?      Select your lang      Yes      No | 4. | Būs redzams dialoglodziņš ar<br>apstiprinājuma pieprasījumu.<br>Uzklikšķiniet uz "Yes" , lai<br>turpinātu vai uz "No" lai atceltu<br>darbību. |
|----------------------------------------------------------------------------------------------------|----|----------------------------------------------------------------------------------------------------|
| Next > Quit                                                                                                    |    |                                                                                                    |
| Preti                                                                                                    |    |                                                                                                    |
| SecureDrive      Erase compelete !                                                                                                    | 5. | SecureDrive EX ir veiksmīgi<br>noņemta. Uzklikšķiniet uz<br>"Quit" lai izietu.                                                                |
| SecureDrive                                                                                                    | 6. | <b>Pasitgio</b> Data Safe III ir<br>atjaunota, kā standarta ārējais<br>cietais disks.                                                         |
|                                                                                                    |    |                                                                                                    |
| Quit                                                                                                    |    |                                                                                                    |

#### 2.2.7 Citas funkcijas

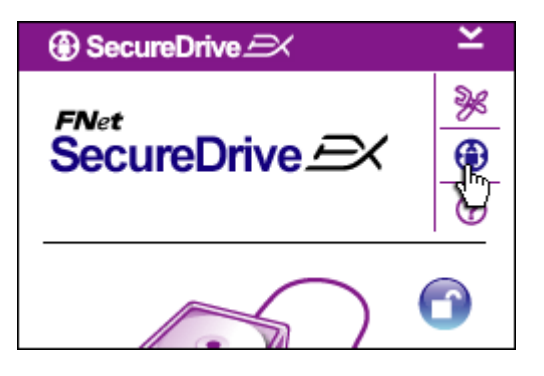

Uzklikšķiniet uz "SecureDrive EX" ikonas, lai iegūtu detalizētu informāciju par programmatūras specifikāciju.

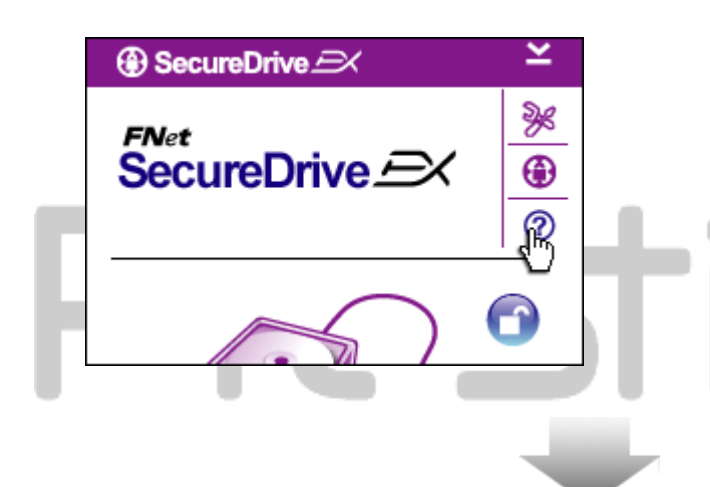

Lūdzu, uzklikšķiniet uz "?" ikonas lodziņa labajā, augšējā stūrī, lai atainotu palīdzības centra lodziņu, apmācības rīku, kas palīdzēs labāk lietot SecureDrive EX.

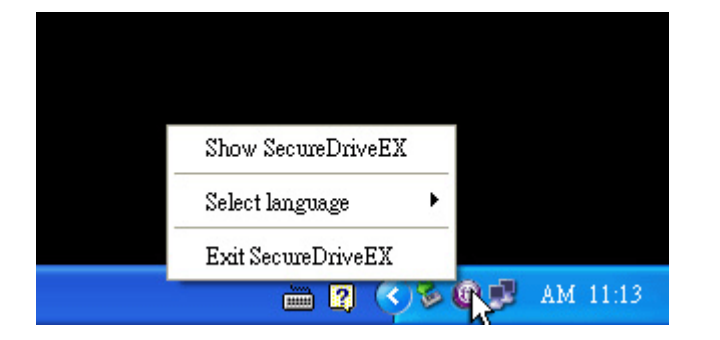

Uzklikšķiniet ar labo peles pogu uz SecureDrive EX ikonas darbvirsmas notifikācijas laukumā, lai atainotu funkciju īsinājumikonas.

## 2.3 Viena skāriena kopēšanas (OTB) izmantošana

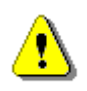

Brīdinājums: Persido Data Safe III ir jāatslēdz pirms izpildiet kādu no PCClone EX darbībām. Lūdzu, pārliecinieties, vai Persido Data Safe III ir atslēgts visu PCClone EX darbību laikā. Pretējā gadījumā varat zaudēt datus vai sabojāt ierīci.

| 2.3.1 | PCCloneEX | instalēšana |
|-------|-----------|-------------|
|       |           |             |

| Ret PCCloneEX Setup                            | 1. | Pievienojiet Preside Data Safe                                                         |
|------------------------------------------------|----|----------------------------------------------------------------------------------------|
| PCClone EX Lite                                |    | III datoram ar nodrošināto USB<br>kabeli.                                              |
| Welcome to use PCCloneEX 1.XXX<br>Setup Wizard | 2. | Divreiz uzklikšķiniet uz "Setup.exe"<br>"PCCloneEX" mapes, lai uzsāktu<br>instalēšanu. |
| Install                                        | 3. | Uzklikšķiniet uz "install" lai uzsāktu<br>instalēšanas procesu un uz "Quit"            |
| Quit                                           |    | lai atceltu.                                                                           |
|                                                |    |                                                                                        |

| 🖟 Fnet PCCloneEX Setup                                                                                                    |                                                                                                    |                                                                                                    | ×                                                            |
|----------------------------------------------------------------------------------------------------|----------------------------------------------------------------------------------------------------|----------------------------------------------------------------------------------------------------|--------------------------------------------------------------|
|                                                                                                    | PC                                                                                                    | <sub>Net</sub><br>Clone E                                                                                                    | X Lite                                                       |
| License and Warranty Agreement<br>By using the enclosed Software yo<br>terms and conditions of this license<br>these terms then Fnet Co., Ltd. is u<br>you, in which event you should ret<br>purchase to the dealer from whom<br>purchase for a refund of the purch<br>of the Software and the accompar | ou indicate yo<br>e agreement.<br>unwilling to lic<br>turn the full pr<br>it was acquir<br>nase price, or<br>nying docume | ur acceptance<br>If you do not ag<br>ense the Softwo<br>oduct with proo<br>ed within thirty o<br>by destroying al<br>entation. | of all<br>pree with<br>are to<br>f of<br>Jays of<br>I copies |
|                                                                                                    | < Back                                                                                                    | Agree                                                                                                    | Quit                                                         |

- 4. Lūdzu, izlasiet licences līgumu.
- Ja piekrītat, kā lietotājs līgumam, lūdzu, uzklikšķiniet uz "Agree", lai turpinātu, vai uz "Quit", lai atceltu instalēšanu.

| PCCloneEX Setup            |                     |
|----------------------------|---------------------|
|                            | PCClone EX Lite     |
| Setup will install to :    |                     |
| C:\Program Files\PCCloneEX | Browse              |
| Create Desktop Shortcut    |                     |
|                            | < Back Install Quit |

• FNet

Install Compelete !

ΟK.

PCCloneEX Setup

PCClone EX Lite

×

🛃 Fnet PCCloneEX Setup

- Lūdzu, norādiet PCClonEX instalēšanas ceļu. Jūs varat arī uzklikšķināt uz "Browse", lai pārbaudītu koka diagrammu.
- Tiks ielikts ķeksītis pie "Create Desktop Shortcut" opcijas pēc noklusējuma. Ja nepieciešams, noņemiet ķeksīti.
- Uzklikšķiniet uz "Install" lai turpinātu vai uz "Quit", lai atceltu darbību.

 Instalēšanas procesam vajadzētu aizņemt tikai pāris momentus. Būs redzams dialoglodziņš, kad darbība tiks pabeigta, lūdzu, uzklikšķiniet uz "OK", lai izietu no instalēšanas procesa.

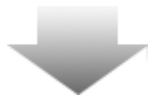

Quit

X

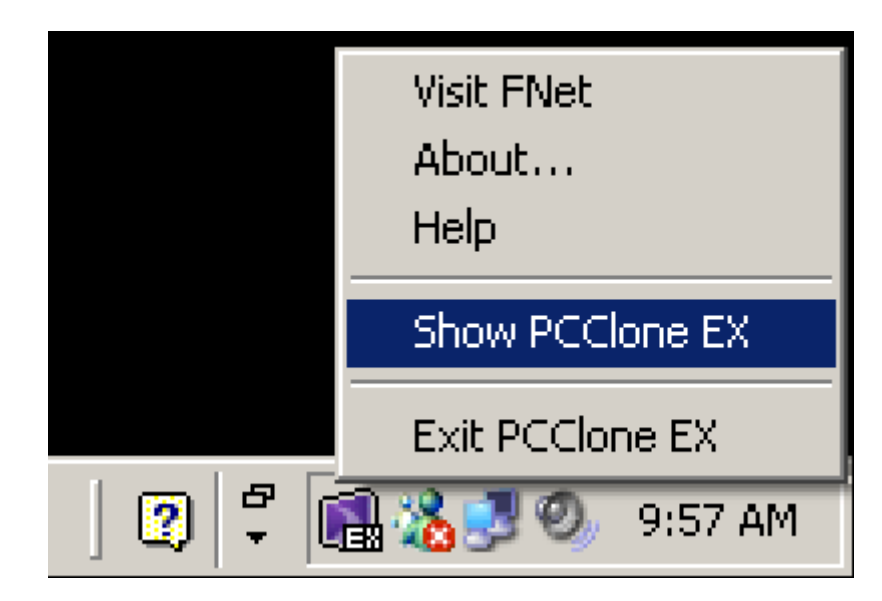

 Darbvirsmas notifikācijas zonā būs redzama PCCloneEX ikona pēc iestatīšanas. Lietotāji var divreiz uzklikšķināt vai ar labo peles pogu uzklikšķināt uz ikonas, lai izpildītu PCClone EX.

⚠

Brīdinājums: Programmu var izmantot tikai ar ierīci, kas nodrošināta iepakojumā. Citas ierīces nedarbosies ar šo programmu.

2.3.2 Standarta failu kopēšanas funkcijas

Lūdzu, pārliecinieties, vai **Pasitojo** Data Safe III ir pievienots datoram un ierīce ir ieslēgta.

# 2.3.2.1 Faila kopēšana

| ~                                                                                                    | PCClone EX Lite |
|----------------------------------------------------------------------------------------------------|-----------------|
|                                                                                                    |                 |
| Files Backup     USB       Image: Second conduction     Image: Second conduction       Image: Second conduction     Image: Second conduction       Image: Second conduction     Image: Second conducti | Device H:       |
| Backup                                                                                                    |                 |
| <b>FNet</b>                                                                                                    |                 |

- Uzklikšķiniet uz "PCCloneEX" darbvirsmas īsinājumikonas, lai izpildītu programmu..
- Uzklikšķiniet uz "File Backup", lai noteiktu kopēšanas/atjaunošanas ceļus.

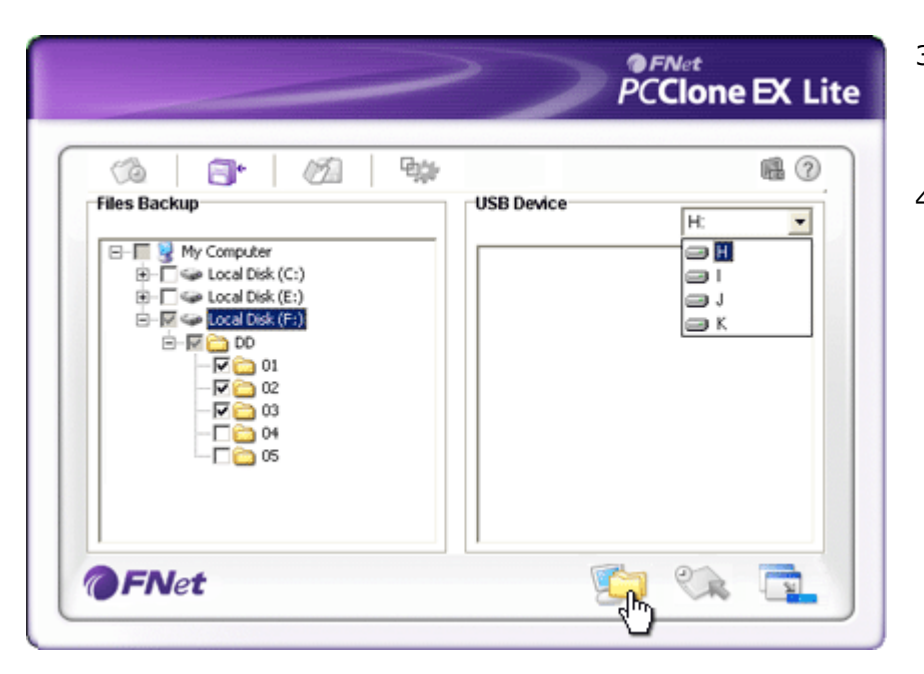

- "Files Backup" slejā ielieciet ķeksīti pie faila/mapes, kas tiek kopēti.
- "USB Device" slejā uzklikšķiniet uz lodziņa, lai izvēlētos noteikti kopēšanas atmiņas ierīci.

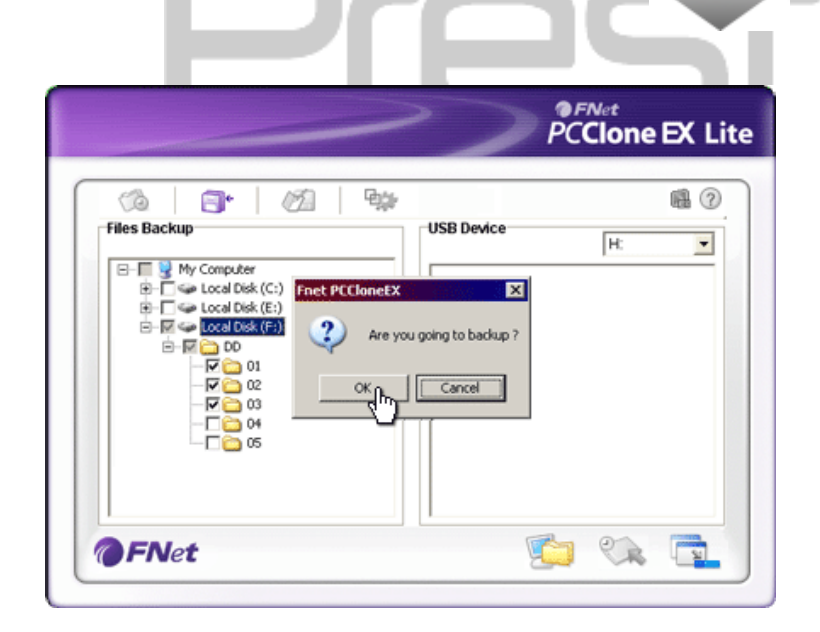

- Uzklikšķiniet uz "Backup", lai uzsāktu kopēšanas procesu. Būs redzams dialoglodziņš ar apstiprinājumu. Lūdzu, uzklikšķiniet uz "OK", lai turpinātu un nospiediet uz "Cancel", lai atceltu darbību.
- Būs redzams vēl viens dialoglodziņš, kad process būs pabeigts. Lūdzu, uzklikšķiniet uz "OK", lai izietu.

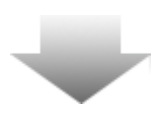

|                                                                                                    | PCClone EX Lite                                                                                                    |
|----------------------------------------------------------------------------------------------------|----------------------------------------------------------------------------------------------------|
| Image: Market of the standard standard stan | USB Device       H:       ▼         □-○       ▷       ▷         □-○       ▷       ▷         □-○       □       □         □-○       □       □         □-○       □2       □         □-○       □3       □ |
| <b>@FN</b> et                                                                                                    |                                                                                                    |

 Izvēlētais fails/mape ir veiksmīgi nokopēts no datora Pesiticio Data Safe III ierīcē.

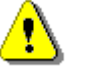

Brīdinājums: Ir paslēpts saknes direktorijs F: FNet Pasitijo Data Safe III. Visi kopētie failu un mapes tiks saglabāti direktorijā. Lūdzu, nenoņemiet direktoriju.

#### 2.3.2.2 Faila atjaunošana

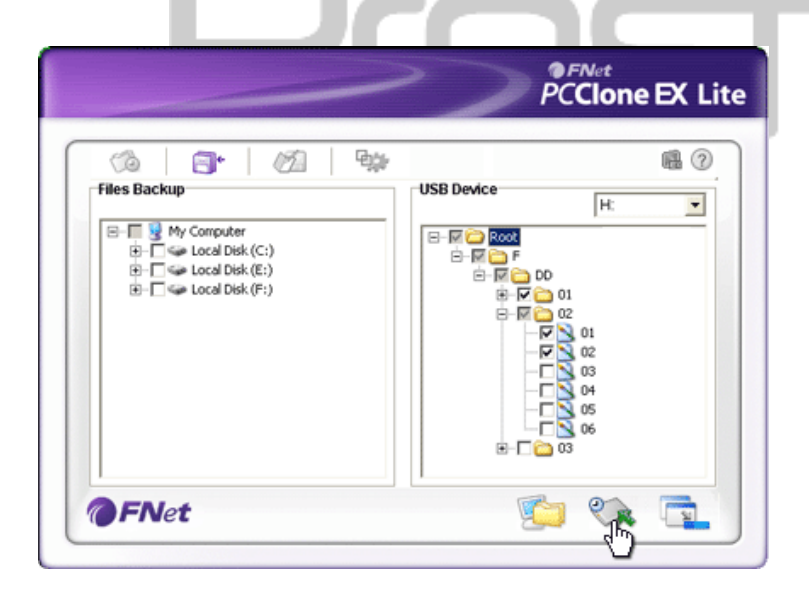

- Uzklikšķiniet uz "PCCloneEX" darbvirsmas īsinājumikonas, lai izpildītu programmu.
- Uzklikšķiniet uz "File Backup", lai noteiktu kopēšanas/atjaunošanas ceļus.
- USB ierīces slejā izvēlaties mapes/failus, ko ir jāatjauno.

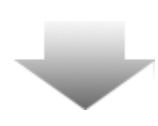

|                                                                                                    | PCClone EX Lit                                                                           |
|----------------------------------------------------------------------------------------------------|------------------------------------------------------------------------------------------|
| Image: Second second second             | USB Device                                                                               |
| Horizon Construction     Horizon Construction     Horizon Construc | X X X DD<br>you going to restore 7<br>Cancel 01<br>Cancel 02<br>04<br>05<br>06<br>B-C 03 |
| <b>OFNet</b>                                                                                                    | 🖆 🐼 📬                                                                                    |

- Uzklikšķiniet uz "Restore", lai uzsāktu atjaunošanas procesu. Būs redzams apstiprinājuma dialoglodziņš. Lūdzu, uzklikšķiniet uz "OK", lai turpinātu vai uz "Cancel", lai atceltu darbību.
- Būs redzams vēl viens dialoglodziņš, kad process būs pabeigts. Lūdzu, uzklikšķiniet uz "OK", lai izietu.

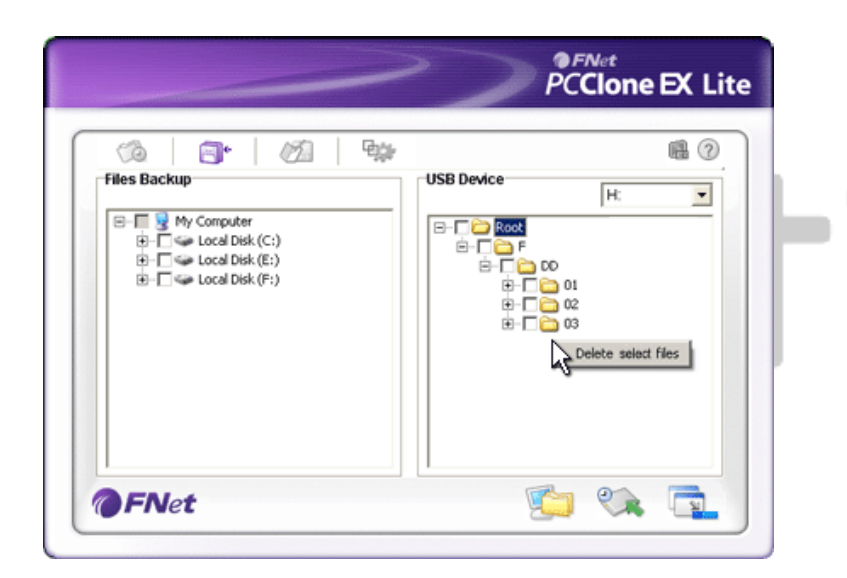

#### 2.3.2.3 Kopētā faila dzēšana

- Uzklikšķiniet uz "PCCloneEX" darbvirsmas īsinājumikonu, lai izpildītu programmu.
- Uzklikšķiniet uz "File Backup", lai atainotu kopēšanas informāciju.
- USB ierīces joslā ar labo peles pogu uzklikšķiniet uz mapes/faila, kas nav vairs nepieciešami un uzklikšķiniet uz "Delete select files", lai tos dzēstu.
- Kopētos failus/mapes var arī dzēst Windows failu pārvaldniekā. Vienkārši izdzēsiet "Fnet" saknes direktoriju.

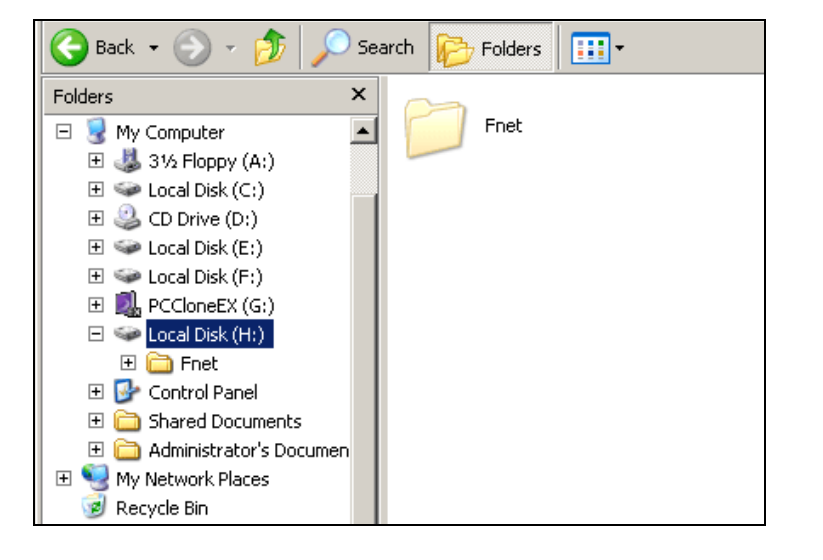

# 2.3.3 Ātrā palaišana

Ātrā palaišana ir paredzēta, kā īsinājumikona lietotājiem, lai kopētu mapes/failus ar vienu klikšķi vai lietotāja noteiktu taustiņu. Sistēma kopēs izvēlētās vienības, izpildot ātrās palaišanas funkciju. Pirmajā lietošanas reizē, lūdzu, skatiet "To File Backup" sesiju, lai izvēlētos vēlamos failus, kas ir jākopē un "Setup" sesiju ātrā taustiņa iestatnei.

Lūdzu, pārliecinieties, vai **Paratura** Data Safe III ir pievienots datoram un ierīce ir ieslēgta.

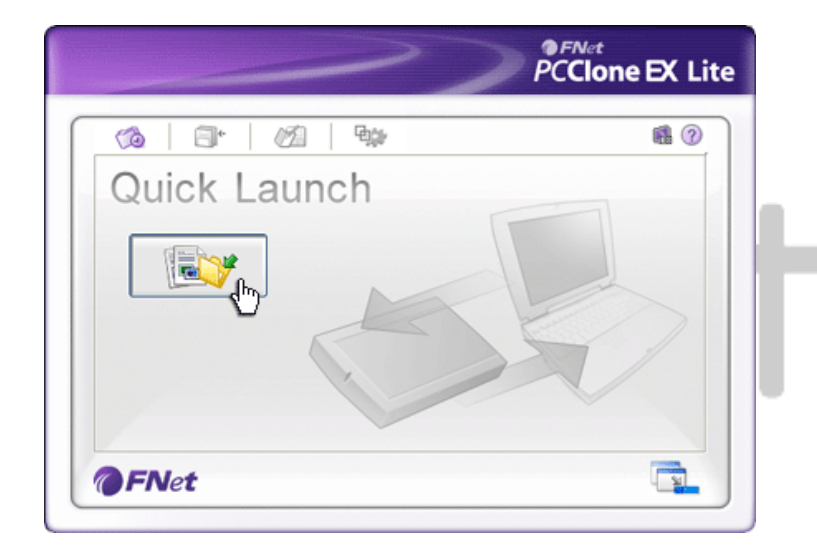

# 2.3.3.1 Faila kopēšana, izmantojot ātro palaišanu

- Uzklikšķiniet uz "PCCloneEX" darbvirsmas īsinājumikonas, lai izpildītu programmu.
- 2. Uzklikšķiniet uz "Quick Launch".
- Uzklikšķiniet uz "File Backup" vai nospiediet ātro taustiņu kombināciju, lai kopētu izvēlētās mapes/failus.

| ~                                                                                                    | PCClone EX Lite |
|----------------------------------------------------------------------------------------------------|-----------------|
| Fixed Device Fixed Device Fixed | USB Device H    |

- Būs redzams dialoglodziņš ar kopēšanas apstiprinājuma pieprasījumu. Uzklikšķiniet uz "OK", lai turpinātu vai uz "Cancel", lai atceltu darbību.
- Būs redzams vēl viens dialoglodziņš ar kopēšanas darbības pabeigšanas apstiprinājumu. Uzklikšķiniet uz "OK", lai izietu.

# 2.3.4 Faila kopēšana, izmantojot viena skāriena kopēšanas opciju

Šī funkcija ļauj lietotājam kopēt izvēlētās mapes/failus, nospiežot tikai vienu pogu **Resituo** Data Safe III ierīcē. Jums ir jāzina, ka šo funkciju neatbalsta Windows 98 vai Windows ME.

Lūdzu, pārliecinieties, vai **Provincia** Data Safe III ir pievienots datoram un ierīce ir ieslēgta.

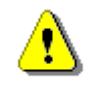

Brīdinājums: PCClone EX ikonai ir jābūt darbvirsmas notifikācijas joslā pirms ir nospiesta "COPY" poga Persido Data Safe III ierīcē.

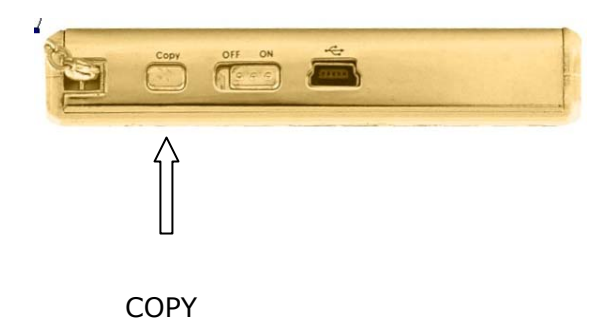

- Uzklikšķiniet uz "PCCloneEX" darbvirsmas īsinājumikonas, lai izpildītu programmu.
- Vienkārši nospiediet "COPY" pogu ierīcē.

 $\blacksquare$ 

- PCClone EX Lite 94 0 0 8 12 Fixed Device USB Device H ٠ 48.6538-85 E-I Files Backup Confirm ιĒ. Ē Files Backup Please Press USB Button to Start, or Use Mouse Click Cancel to Return Backup Cancel 0 8
- Būs redzams dialoglodziņš, kas apstiprinās faila kopēšanas darbību. Uzklikšķiniet uz "Start" vai uzspiediet uz "COPY" pogas
   Data Safe III ierīcē, lai turpinātu. Uzklikšķiniet uz "Cancel", lai atceltu darbību.

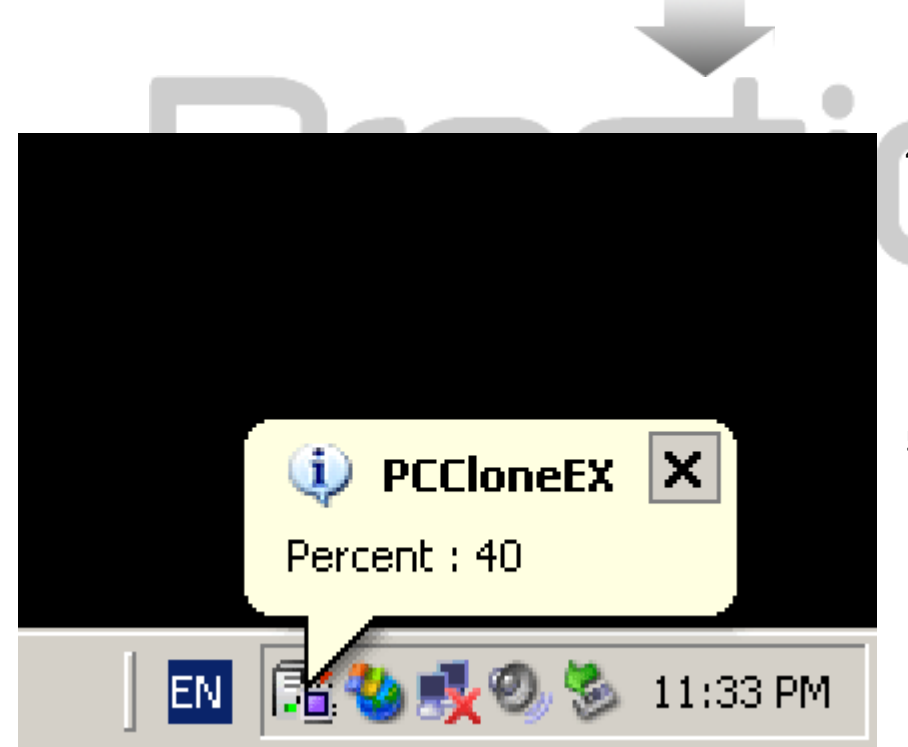

- Kad kopēšana ir darbībā,
   PCClone EX ikona mirgos darbvirsmas notifikācijas joslā.
   Būs redzams apaļš lodziņš katru reizi, kad darbības progress būs 10%.
- Pēc tam, kad kopēšana būs pabeigta, būs redzams vēl viens lodziņš no PCClone EX ikonas, kas norādīs, ka kopēšana ir pabeigta.

### 2.3.5 Faila pārvaldnieks

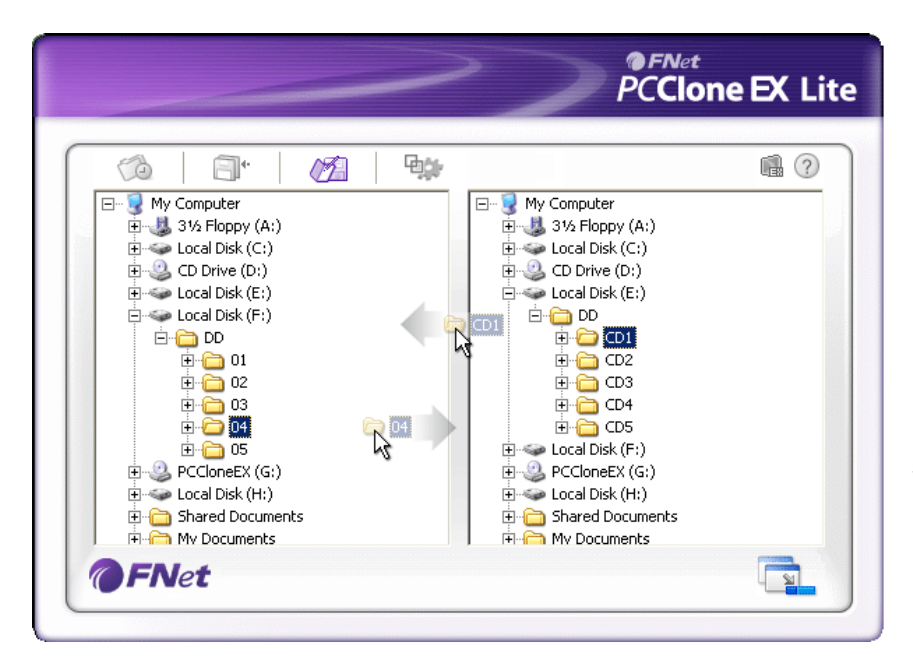

PCClone EX failu pārvaldnieks darbojas līdzīgi Windows Explorer. Datora lietotāji var pārvilkt mapes/failus atpakaļ un uz priekšu starp datora cieto disku un Persido Data Safe III ierīci. Šī funkcija ir paredzēta lietotājiem, lai pārvaldītu savas mapes/failus, neizmantojot "Windows Explorer" vai "My Computer".

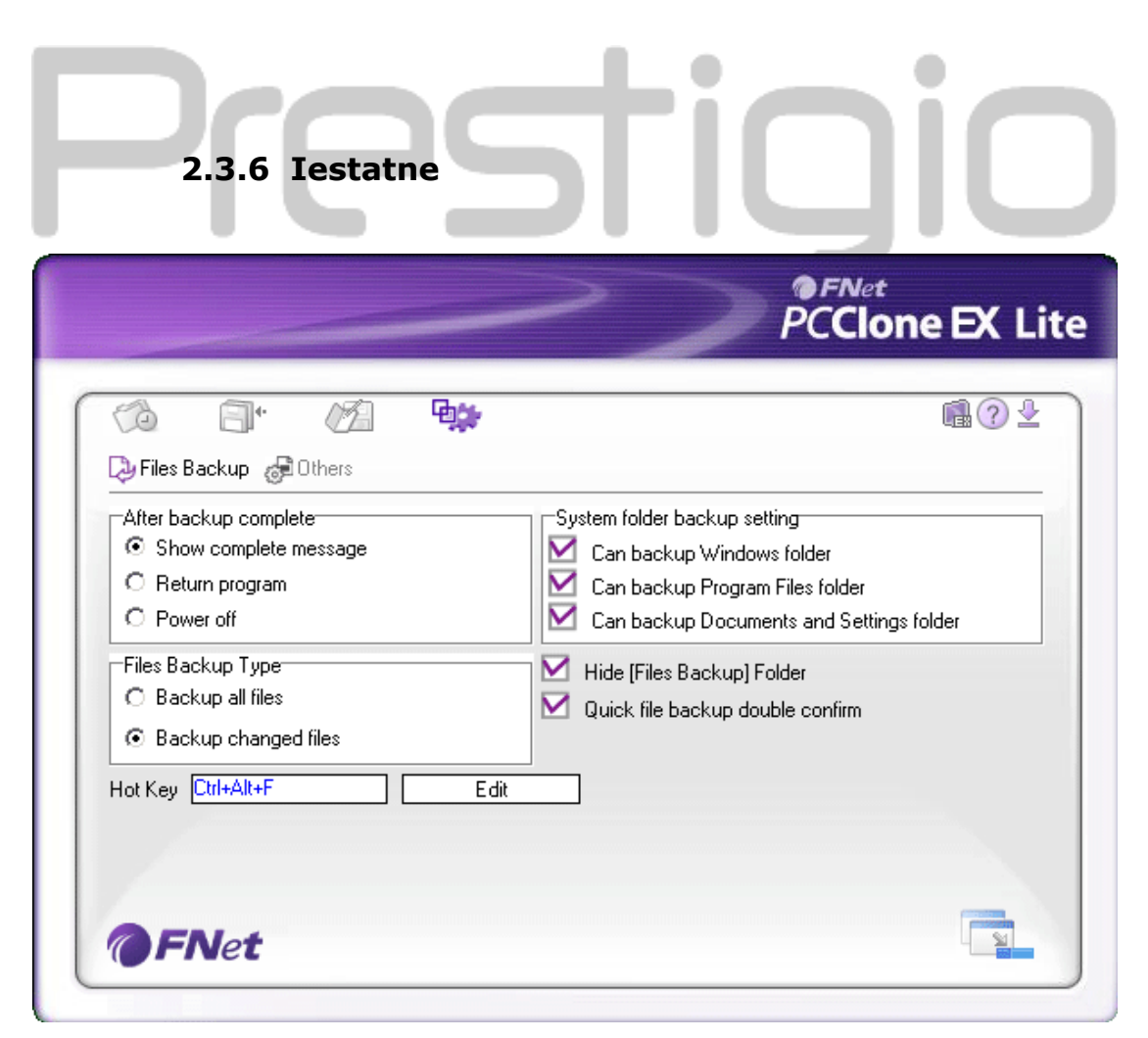

Faila kopēšana

| Pēc kopēšanas<br>pabeigšanas               | Sistēmas aktivitāte pēc veiksmīgas kopēšanas. Izvēlaties<br>"Show complete message", lai atainotu apstiprinājuma<br>dialoglodziņu, "Return program", lai atgrieztos programmā<br>un "Power off", lai aizvērtu programmu.                                                                                    |
|--------------------------------------------|----------------------------------------------------------------------------------------------------|
| Faila kopēšanas<br>veids                   | Kopēšanas faila opcijas. Izvēlaties "Backup all files", lai<br>kopētu visus failus direktorijā un "Backup changed files",<br>lai kopētu failus tikai ar pārveidojumiem.<br>Ka dir uzklikškināts uz "Edit" pogu, būs redzams                                                                                 |
| Karstais taustiņš                          | dialoglodziņš ar pieprasījumu ievadīt jaunu ātro taustiņu<br>kombināciju. Turiet nospiestus kādus no diviem taustiņiem<br>(Shift, Ctrl, and Alt) un vēl vienu taustiņu, lai izveidotu<br>jaunu Karsto Taustiņu. Uzklikšķiniet uz "Yes", lai turpinātu<br>vai uz "Cancel", lai atceltu.                      |
| Sistēmas mapes<br>kopēšanas<br>iestatījums | Failu veidu kopēšanas ierobežojumi. Uzklikšķiniet uz "Can<br>backup Windows folder", lai atļautu failu kopēšanu, "Can<br>backup Program Files folder" lai atļautu programmas<br>mapes kopēšanu un uz "Can backup Documents and<br>Settings folder", lai atļautu dokumentu un iestatījumu<br>mapes kopēšanu. |
| Paslēpt [kopēto<br>failu] mapi             | Uzklikšķiniet uz šo opciju, lai paslēptu kopēto failu mapi.                                                                                                    |
| Ātras faila<br>kopēšanas<br>apstiprinājums | Šī opcija ir atzīmēta ar ķeksīti pēc noklusējuma. Kad<br>kopējiet mapi/failu, izmantojot karsto taustiņu, būs<br>redzams dialoglodziņš ar apstiprinājuma pieprasījumu. Ja<br>nepieciešams, izņemiet ķeksīti.                                                                                                |

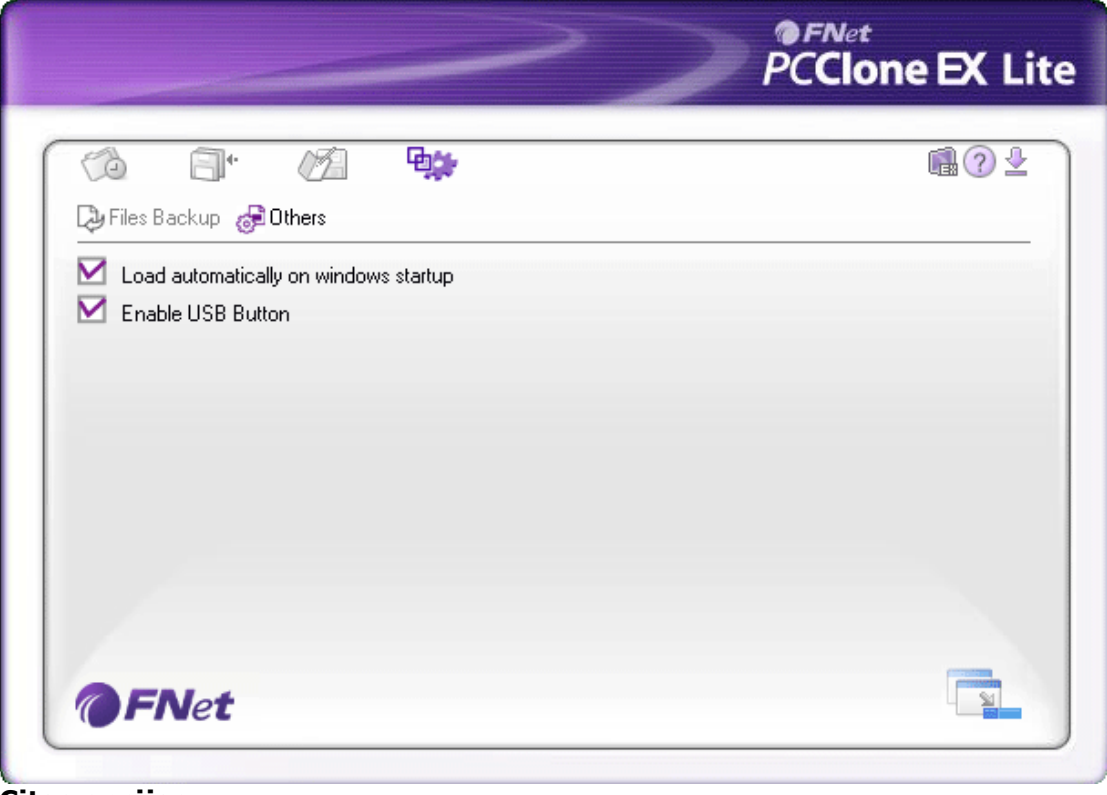

Čitas opcijas Ielādē automātiski Aktivizē USB pogu

Šī opcija ļauj PCCloneEX automātiski ielādēt. Izņemiet ķeksīti, ja nepieciešams. Uzklikšķiniet uz šo opciju, lai aktivizētu COPY pogu, lai ātri veiktu kopēšanas darbību. Izņemiet ķeksīti, ja nepieciešams.

# 2.3.7 Citas funkcijas

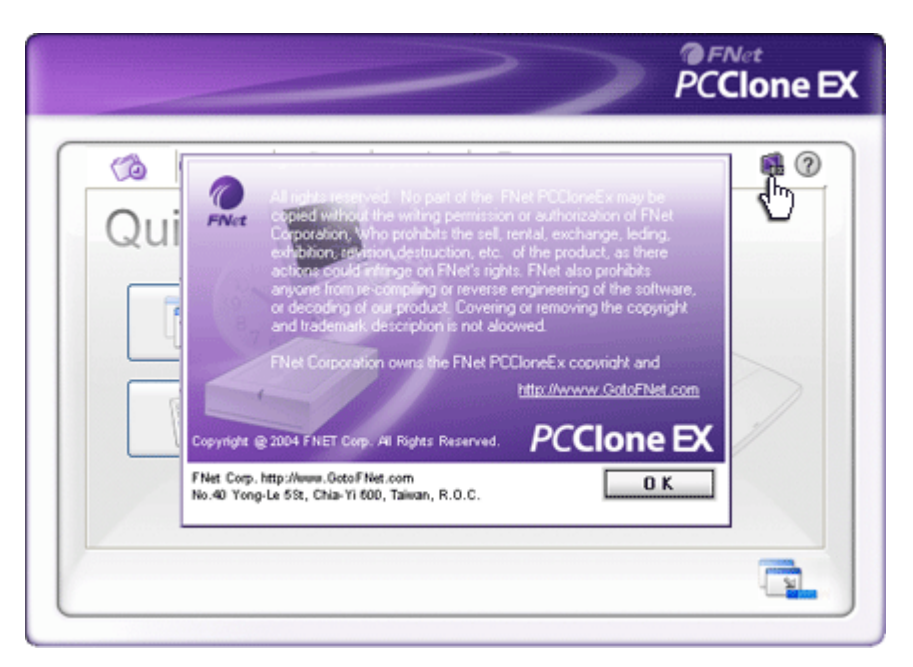

Lūdzu, uzklikšķiniet uz "About" ikonas ekrāna augšpusē labajā stūrī, lai pārskatītu tālākās programmas specifikācijas.

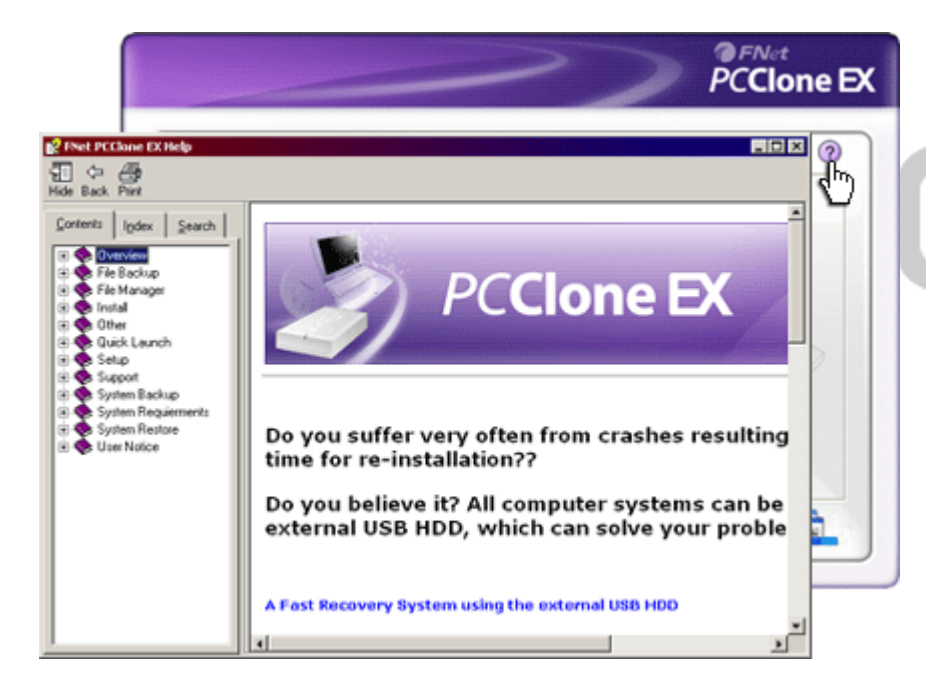

Lūdzu, uzklikšķiniet uz "Help" ikonas displeja augšpusē, lai atainotu palīdzības centra lodziņu, apmācības rīku, kas palīdz labāk izmantot PCClone EX.

# 3. Pielikums

# 3.1 Ierīces specifikācijas

| Produkta iezīmes | Residio Data Safe III USB HDD ar vienas pogas          |
|------------------|--------------------------------------------------------|
|                  | kopēšanas un drošības funkcijām un maiga skāriena pogu |
|                  | kontrole.                                              |
| Interfeiss       | USB2.0 interfeiss                                      |

```
Cietā diska veids 2.5 collu Serial ATA HDD
Maks. Cietā diska 500 GB
kapacitāte
Strāvas Tieši no USB porta
nodrošinājums
```

# 3.2 Operētājsistēma

```
IBM PC:

-Microsoft Windows XP / Vista

Mac OS :

-Mac OS 9.x un 10.x vai augstāka (tikai FAT32 formāts)

Linux :

-Linux 2.4 vai augstāka (tikai FAT32 formāts)
```

# 3.3 Tehniskais atbalsts un garantija

Lūdzu, skatiet <u>www.prestigio.com</u>, lai iegūtu tehnisku atbalstu un informāciju par garantiju.

#### 3.4 Atzinums

Mēs esam centušies nodrošināt lietotājam precīzu un pilnīgu informāciju. Mēs neuzņemamies atbildību par kļūdām vai izlaidumiem tekstā. **Precisio** patur tiesības veikt izmaiņas ierīcēm bez turpmāka paziņojuma par to.

# 3.5 Prečzīmes apliecinājums

- IBM ir reģistrēta International Business Machines korporācijas prečzīme.
- iBook un iMac ir Apple Computer prečzīmes.
- Macintosh, PowerBook, Power Macintosh ir Apple Computer prečzīmes.
- Microsoft Windows XP, Windows Vista ir reģistrētas Microsoft korporācijas prečzīmes Savienotajās Valstīs un/vai citās valstīs.

Citi nosaukumi un ierīces, kas nav minētas augstāk var būt reģistrētas atbilstošo kompāniju prečzīmes.